## Building Plan Management System (BPMS)

Online Building Plan Management System for Yamuna Expressway Industrial Development Authority developed by Medhaj Techno Concept Pvt Ltd

> <u>User Manual</u> (For Architects) Version 1.0

<u>Designed and Drafted by</u> Medhaj Techno Concept Pvt. Ltd.

## **Introduction**

Building Plan Management System (BPMS) is a new revolutionary tool developed by Medhaj Techno Concept Private Limited to speed up the process of building plan compliance checkin accordance with building by-laws of respective councils. Its high speed and accuracy are a boon to all stakeholders. It is capable of analyzing the building plans within minutes and generates a set of reports, which are comprehensive and easily understandable to all.

In the software, architect is considered to be a person who plans, designs and oversees the construction of the building. The professional requirement for Architect varies from place to place. In Indian ecosystem, only those architects, qualified with an appropriate license, certification or registration like Council of Architecture (COA) may legally practice architecture.

The architect once hired by a client is responsible for creating a design concept that both meets the requirements of the client and provides the facility suitable as per the requirement.

The architect must meet all the requirements of the planned project, ascertaining the viability of the same with the client (AUTHORITY) Authority refers to "Development Authorities", meaning a person or body appointed as, contemplated by and in accordance with the municipal corporation for the development of the land in the city.

The development authority is responsible for infrastructure development, commercial projects, residential schemes and amenities, rehabilitation of slums, preparation and implementation of master plans, eco-friendly schemes and transportation systems. Development, in terms of land, property or real estate process of coordinating various activities to transform ideas and plans into reality.

As a business process, it involves the financing, construction, renovation, or refurbishment of buildings and land in order to make profit and continue the development of area under its jurisdiction. So, the major role in the development comes for the architects as stated above.

The development process for any building can be summarised in two phases, namely:

- Pre-Construction (Sanction)
- Post-Construction (Completion)

URL to access OBPAS platform URL - <u>https://bpms.yamunaexpresswayauthority.com</u>

## How to Register:

Navigate to the website https://bpms.yamunaexpresswayauthority.com. Navigate to the Sign-In Here block (see image below).It is requested that architects utilize their CoA number when enrolling on the BPMS portal. Click the link New Architect Registration (see image below)

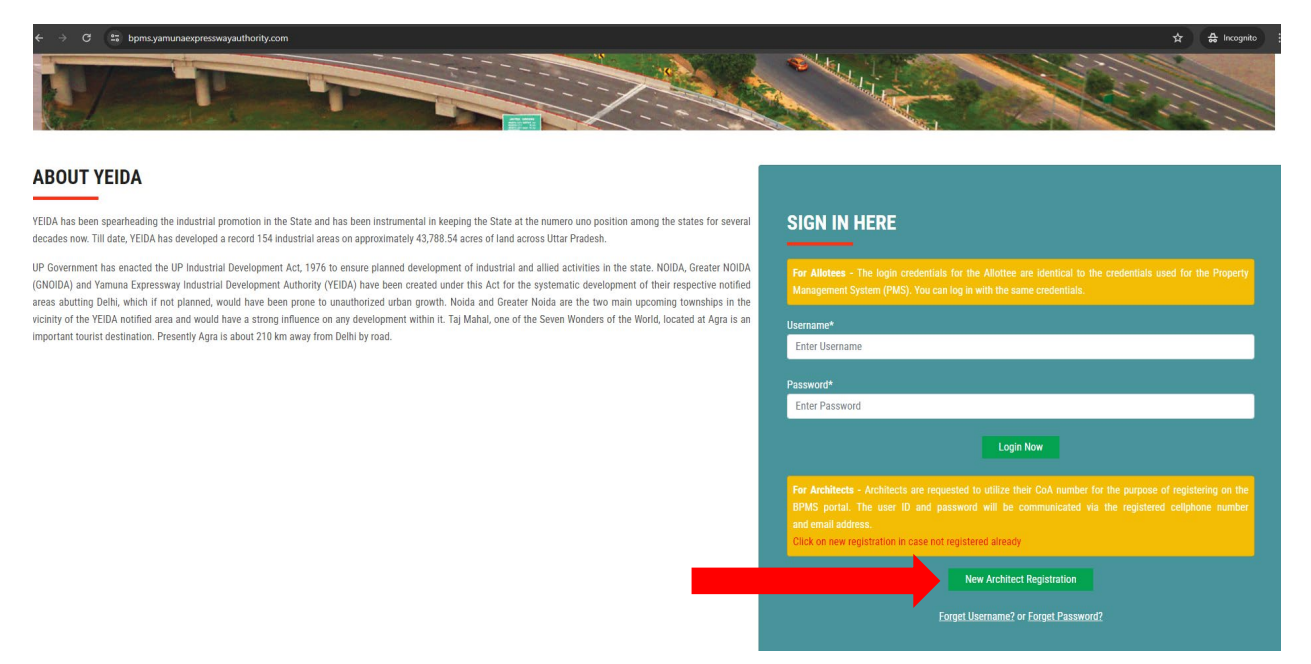

After clicking, user will be redirected to registration page. (refer image below)

| FUTURE IS HERE | Yamuna Expressway Indust<br>Online Building Plar                                                                                                    | rial Development Authority (YEIDA)<br>Approval System (OBPAS)                                               |       |
|----------------|----------------------------------------------------------------------------------------------------|----------------------------------------------------------------------------------------------------|-------|
|                | Architect R                                                                                                    | egistration Form                                                                                            | Login |
|                | Back Council of Architect Registration No * CAYYYYXXXXXX Please enter this format CAYYYYXXXXXX Mobile Number*  191 Enter Mobile no.  I hereby registering myself as an Architecture and all the details are true g documnets, We shall be liable to authority for taking any action against us Cancel Reset Submit Nov | Email ID*<br>Enter Email ID<br>enuine. If any discrepancy/discrimination/variation/ is found in details and |       |

Fill in your valid CoA number and click on **<u>Submit Now</u>** (refer image below)

| FUTURE IS HERE | Yamuna Expressway Industria<br>Online Building Plan /                                                                                                    | al Development Authority (YEIDA)<br>Approval System (OBPAS) |       |
|----------------|----------------------------------------------------------------------------------------------------|-------------------------------------------------------------|-------|
|                | Architect Re                                                                                                    | gistration Form                                             | Login |
|                | Book       Council of Architect Registration No *       CA2011051392       Please enter this format CAYYYY/XXXXXX       Mobile Number*       ±91       XXXXX166         I hereby registering myself as an Architecture and all the details are true gen documents, We shall be liable to authority for taking any action against us.*       Cancel     Reset     Submit Now | ching Details<br>Email ID*<br>1*******@gmail.com            |       |

The user ID and password will be sent to the email address and registered mobile phone number. (refer image below)

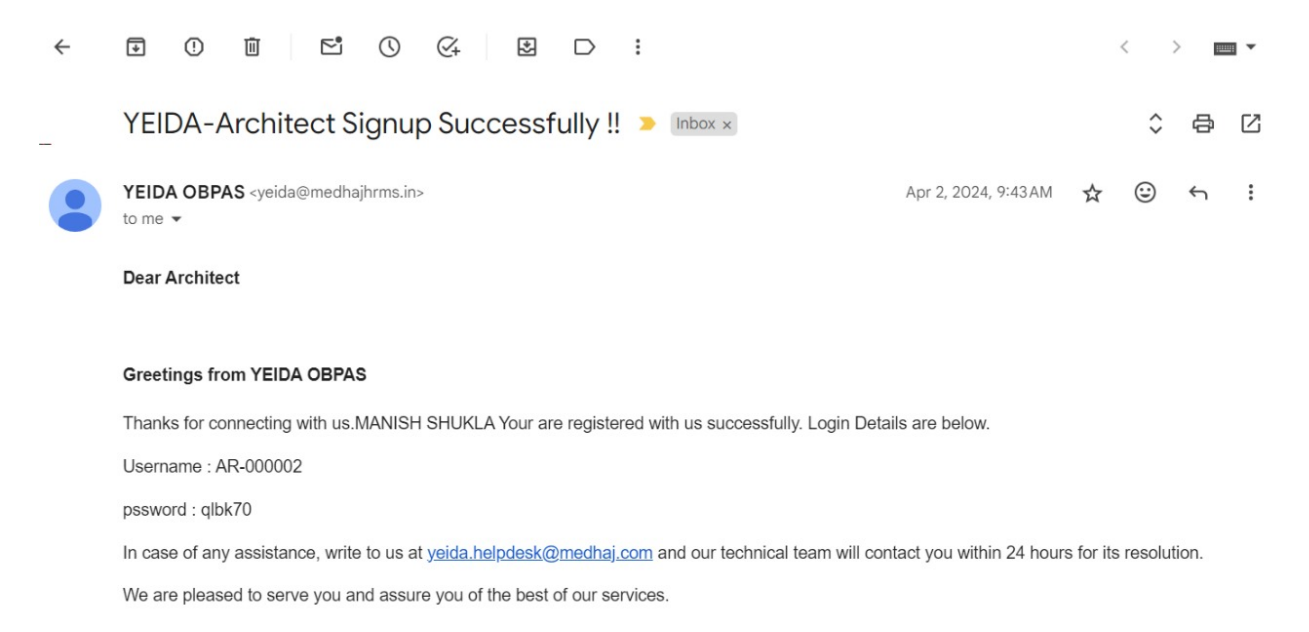

Using the User ID and Password received on the registered mobile number and email id, architect will log in to their dashboard. (refer image below)

| ← → C 🔐 bpms.yamunaexpresswayauthority.com                                                                                                    | 🖈 🖨 Incognito 🗄                                                                                                    |
|----------------------------------------------------------------------------------------------------|----------------------------------------------------------------------------------------------------|
|                                                                                                    |                                                                                                    |
| ABOUT YEIDA                                                                                                    |                                                                                                    |
| YEIDA has been spearheading the industrial promotion in the State and has been instrumental in keeping the State at the numero uno position among the states for several decades now. Till date, YEIDA has developed a record 154 industrial areas on approximately 43,788.54 acres of land across Uttar Pradesh.                                                                                                    | SIGN IN HERE                                                                                                    |
| UP Government has enacted the UP Industrial Development Act, 1976 to ensure planned development of industrial and allied activities in the state. NOIDA, Greater NOIDA<br>(GNOIDA) and Yamuna Expressway Industrial Development Authority (YEIDA) have been created under this Act for the systematic development of their respective notified<br>asses abititing builds which if you found would have been room to unavoid the Molds and Greater Molds are the two matching in uncoming normative in the | For Allotees - The login credentials for the Allottee are identical to the credentials used for the Property<br>Management System (PMS). You can log in with the same credentials.                                                  |
| areas advanting beinn, winch in not planted, would have been privite to unaunorized unaam grown, revoka and vester revoka are use very main documing symmatry in the<br>vicinity of the YEIDA notified area and would have a strong influence on any development within it. Taj Mahal, one of the Seven Wonders of the World, located at Agra is an<br>invortant trust its detaination. Decease the Agra is and a straight of the Mark Mark Mark Mark Mark Mark Mark Mark                                 | Username*                                                                                                    |
| Important tourist destination. I resetury Agia is about 210 km and y norr bein sy tous.                                                                                                    | Enter Username                                                                                                    |
|                                                                                                    | Password*                                                                                                    |
| ,                                                                                                    | Enter Password                                                                                                    |
|                                                                                                    | Login Now                                                                                                    |
|                                                                                                    | For Architects - Architects are requested to utilize their CoA number for the purpose of registering on the<br>BPMS portal. The user ID and password will be communicated via the registered celiphone number<br>and email address. |
|                                                                                                    | Click on new registration in case not registered already                                                                                                    |
|                                                                                                    | New Architect Registration                                                                                                    |
|                                                                                                    | Forget Username? or Forget Password?                                                                                                    |

The Dashboard will contain one sidebar and two banners, each containing multiple options. <u>Banner-one</u> contains information pertaining to requests associated with allotments. New Requests, Accepted Requests, and Rejected Requests are distinguished.

<u>Banner-two</u> provides details pertaining to the submitted applications for sanction or completion.

The sidebar includes utilities for determining whether submitted applications have been accepted, approved, objected to, or any other status.

| ← → C 55 bi          | pms.yamunaex | presswayauthority | .com/admin/dash     | board.php             |                     |             |                     |                 |                       | © ☆             | Ď   ₿ :           |
|----------------------|--------------|-------------------|---------------------|-----------------------|---------------------|-------------|---------------------|-----------------|-----------------------|-----------------|-------------------|
| Click here to signup | cPanel Login | CP File Manager   | Phpmyadmin          | P Mochahost Private J | (0) Mochahost Login | 🕫 WHM Login | Satyamedha          | ने Medhaj Astro | 🕄 Canva Pro - bestbuy | >               | All Bookmarks     |
| AUDINE IS HERE       |              |                   |                     |                       |                     |             |                     |                 |                       | Ċ               | <b>.</b> •        |
| Rahul (Archin        | itect)       | Dashboard         | - Architect         |                       |                     |             |                     |                 |                       |                 |                   |
| Application          | >            | ALLOTTEE          | RELATED             |                       |                     |             |                     |                 |                       |                 |                   |
| Accented Requests    |              | 💄 New R           | equest From Allotte |                       |                     | Accepted Re | quests (Allottee's) |                 |                       | 💄 Rejected Requ | ests (Allottee's) |
| Rejected Requests    |              | 0                 |                     |                       |                     | 18          |                     |                 |                       | 3               |                   |
| Sanction Manage      | er 💙         | View Det          |                     |                       |                     |             |                     |                 |                       |                 |                   |
| Completion Mana      | ager >       |                   |                     |                       |                     |             |                     |                 |                       |                 |                   |
|                      |              | AUTHORIT          | ( RELATED           |                       |                     |             |                     |                 |                       |                 |                   |
|                      |              | X New Ap          | oplication          | In Process            | . 📀 A               | pproved     | Le≞ R               | ejected         | O Objected            | <b>±</b>        | All Application   |
|                      |              | 0                 |                     | 9                     | 4                   |             | 0                   |                 | 5                     | 1               | 8                 |
|                      |              | View Det          |                     | View Details          | View                |             | View                |                 | View Details          |                 | ew Detalls        |
|                      |              | Cientee           |                     |                       |                     |             |                     |                 |                       |                 |                   |
|                      |              |                   |                     |                       |                     |             |                     |                 |                       |                 |                   |
|                      |              |                   |                     |                       |                     |             |                     |                 |                       |                 |                   |
|                      |              |                   |                     |                       | Mail                |             |                     |                 |                       |                 |                   |

The architect is given the option of either **Accepting** or **Rejecting** the request for submitting application for approval or completion. (refer image below)

| ← → C 😁 bpms.ya                | amunae     | <pre>cpresswayautho</pre> | rity.com/admin/ | architect_all_reque | est.php        |          |         |              |                   |               |              |           |               | ☆            | <u>ඩ</u>   📵 |
|--------------------------------|------------|---------------------------|-----------------|---------------------|----------------|----------|---------|--------------|-------------------|---------------|--------------|-----------|---------------|--------------|--------------|
| 😮 Click here to signup 🛛 🕫 cPa | anel Login | P File Manage             | er 🕜 Phpmyad    | min 😋 Mochahos      | st Private J 🔞 | Mochahos | t Login | . <b>P</b> W | 'HM Login 🛛 🖌 Sat | yamedha 🖁 🖁   | Medhaj Astro | 🕙 Canva P | ro - bestbuy  | »            | 🗅 All Bookm  |
| VERIAL<br>FUTURE IS HISE       |            | ≡                         |                 |                     |                |          |         |              |                   |               |              |           |               | ۲            | â ~          |
| Rahul (Architect)              |            | All Reque                 | ested Reques    | ts                  |                |          |         |              |                   |               |              |           |               |              | 🗲 Back       |
| Application                    | >          |                           |                 |                     |                |          |         |              |                   |               |              |           |               |              |              |
| All Requests                   |            | 4                         |                 |                     |                |          |         |              |                   |               |              |           |               |              | )<br>        |
| Accepted Requests              |            | Sr no.                    | Allotment no.   | Allottee Name       | Contact no.    | Plot no. | Block   | Sector       | Plot Area (Sqm.)  | Property Type | Applied For  | Status    | Actions       | Created on   |              |
| Rejected Requests              |            | 1                         | SHIVAM421       | SHIVAM              | 9554608201     | 12       | в       | 18           | 11                |               |              |           | ACCEPT REJECT | 07-05-2024 1 | 0:15:59      |
| Sanction Manager               | >          | 2                         | SHIVAM123       | SHIVAM              | 9651550570     | 12       | в       | 18           | 112.50            | RESIDENTIAL   | SANCTION     | ACCEPTED  | APPLIED       | 07-05-2024 1 | 0:15:59      |
| Completion Manager             | >          | 3                         | TEST16          | TEST16              | 9554608201     | 12       | В       | 18           | 112.50            | RESIDENTIAL   | SANCTION     | ACCEPTED  | APPROVED      | 06-05-2024 2 | 3:52:15      |
|                                |            | 4                         | TEST16          | TEST16              | 9554608201     | 12       | в       | 18           | 112.50            | RESIDENTIAL   | SANCTION     | REJECTED  | FREEZED       | 06-05-2024 2 | 3:50:07      |
|                                |            |                           |                 |                     |                |          |         |              |                   |               |              |           |               |              |              |

| ← → C 😁 bpms.yamunae                | presswayauthor | ity.com/admin/ar | chitect_all_request.php |           |              |          |             |               |                      |             |                 |          | ☆            | 다   🕒       |
|-------------------------------------|----------------|------------------|-------------------------|-----------|--------------|----------|-------------|---------------|----------------------|-------------|-----------------|----------|--------------|-------------|
| Click here to signup 🕈 cPanel Login | P File Manage  | er 🕜 Phpmyadmi   | n 🕜 Mochahost Private J | 🧭 Mo      | ochahost Log | n        | 🕫 WHM Logi  | n 🦗 Satyamedh | a <b>ज्ञे</b> Medhaj | Astro 🚯 Car | nva Pro - besti | buy      | »            | All Bookn   |
| ALLER & LEE                         |                |                  |                         |           |              |          |             |               |                      |             |                 |          | ۲            | <i>₿</i> ~  |
| Rahul (Architect)                   | All Reque      | ested Requests   |                         |           |              |          |             |               |                      |             |                 |          |              | 🕒 Back      |
| Application                         |                |                  |                         |           |              |          |             |               |                      |             |                 |          |              |             |
| All Requests                        | •              |                  |                         |           |              |          |             |               | _                    |             |                 |          |              | <b>&gt;</b> |
| Accepted Requests                   | Sr no.         | Allotment no.    | Allottee N              |           |              |          |             |               | rty Type             | Applied For | Status          | Actions  | Created on   |             |
| Rejected Requests                   | 1              | SHIVAM421        | SH                      |           |              | /        |             |               | DENTIAL              | SANCTION    | REJECTED        | FREEZED  | 07-05-2024 1 | 0:15:59     |
| Sanction Manager >                  | 2              | SHIVAM123        | SH                      |           |              | <u> </u> |             |               | DENTIAL              | SANCTION    | ACCEPTED        | APPLIED  | 07-05-2024 1 | 0:15:59     |
| Completion Manager >                | 3              | TEST16           | TE                      |           |              |          |             |               | DENTIAL              | SANCTION    | ACCEPTED        | APPROVED | 06-05-2024 2 | 3:52:15     |
|                                     | 4              | TEST16           | ТЕ                      |           | Su           | cces     | is!         |               | DENTIAL              | SANCTION    | REJECTED        | FREEZED  | 06-05-2024 2 | 3:50:07     |
|                                     | 5              | TEST15           | TE                      | Allotte   | e Request    | Reject   | ed Successf | ully!         | DENTIAL              | SANCTION    | ACCEPTED        | APPLIED  | 06-05-2024 2 | 2:43:04     |
|                                     | 6              | TEST14           | TE                      |           |              |          |             | ок            | DENTIAL              | SANCTION    | ACCEPTED        | APPLIED  | 06-05-2024 2 | 1:30:57     |
|                                     | 7              | TEST13           | TE                      |           |              |          |             |               | DENTIAL              | SANCTION    | ACCEPTED        | APPLIED  | 06-05-2024 1 | 9:41:26     |
|                                     | 8              | TEST10           | TEST10 9                | 554608201 | 12           | в        | 18          | 112.50        | RESIDENTIAL          | SANCTION    | ACCEPTED        | APPLIED  | 06-05-2024 1 | 5:51:18     |
|                                     | 9              | TEST12           | TEST12 9                | 554608201 | 12           | в        | 18          | 112.50        | RESIDENTIAL          | SANCTION    | ACCEPTED        | EDIT     | 06-05-2024 1 | 5:02:14     |
|                                     | 10             | TESTO            | TESTO                   | 554608201 | 12           | в        | 18          | 112 50        | RESIDENTIAL          | SANCTION    | ACCEPTED        |          | 06-05-2024 1 | 3-39-39     |

After the architect has **rejected** the request for application, the request is **FREEZED** and no other action can be taken on that request. (refer image below)

| ← → C 🙄 bpms.yam                  | nunaexp | resswayauthor | ity.com/admin/a | rchitect_all_request.p | php          |              |       |         |                  |               |             |               |          | ☆            | <u>ъ</u> ( |
|-----------------------------------|---------|---------------|-----------------|------------------------|--------------|--------------|-------|---------|------------------|---------------|-------------|---------------|----------|--------------|------------|
| 😮 Click here to signup 🛛 🕫 cPanel | l Login | P File Manage | er 🕜 Phpmyadn   | nin 🛛 😋 Mochahost Pr   | ivate J 🔞 Mo | ochahost Log | gin ) | P WHM I | .ogin 🦗 Satyame  | dha 윩 Medhaj  | Astro 🚷 Car | wa Pro - best | buy      | ~            | 🗀 All Bo   |
| FUEL REP.                         |         | =             |                 |                        |              |              |       |         |                  |               |             |               |          | ۲            |            |
| Rahul (Architect)                 |         | All Reque     | sted Request    | s                      |              |              |       |         |                  |               |             |               |          |              | 🔆 Back     |
| Application                       | >       |               |                 |                        |              |              |       |         |                  |               |             |               |          |              |            |
| All Requests                      |         | 4             |                 |                        |              |              |       |         |                  |               |             |               |          |              | ÷          |
| Accepted Requests                 |         | Sr no.        | Allotment no.   | Allottee Name          | Contact no.  | Plot no.     | Block | Sector  | Plot Area (Sqm.) | Property Type | Applied For | Status        | Actions  | Created on   |            |
| Rejected Requests                 |         | 1             | SHIVAM421       | SHIVAM                 | 9554608201   | 12           | в     | 18      | 112.50           | RESIDENTIAL   | SANCTION    | REJECTED      | FREEZED  | 07-05-2024 1 | 0:15:59    |
| Sanction Manager                  | >       | 2             | SHIVAM123       | SHIVAM                 | 9651550570   | 12           | в     | 18      | 112.50           | RESIDENTIAL   | SANCTION    | ACCEPTED      | APPLIED  | 07-05-2024 1 | 0:15:59    |
| Completion Manager                | >       | 3             | TEST16          | TEST16                 | 9554608201   | 12           | в     | 18      | 112.50           | RESIDENTIAL   | SANCTION    | ACCEPTED      | APPROVED | 06-05-2024 2 | 5:52:15    |
|                                   |         | 4             | TEST16          | TEST16                 | 9554608201   | 12           | в     | 18      | 112.50           | RESIDENTIAL   | SANCTION    | REJECTED      | FREEZED  | 06-05-2024 2 | 5:50:07    |
|                                   |         | 5             | TEST15          | TEST15                 | 9554608201   | 12           | в     | 18      | 112.50           | RESIDENTIAL   | SANCTION    | ACCEPTED      | APPLIED  | 06-05-2024 2 | 2:43:04    |
|                                   |         | 6             | TEST14          | TEST14                 | 9554608201   | 12           | в     | 18      | 112.50           | RESIDENTIAL   | SANCTION    | ACCEPTED      | APPLIED  | 06-05-2024 2 | 1:30:57    |

| ← → C 😁 bpms.y             | amunaex    | presswayautho | rity.com/admin/ | architect_all_reque | est.php        |           |       |        |                  |               |              |            |               | ☆            | D   (      |
|----------------------------|------------|---------------|-----------------|---------------------|----------------|-----------|-------|--------|------------------|---------------|--------------|------------|---------------|--------------|------------|
| Click here to signup 🕐 cPa | anel Login | P File Manag  | er 🕜 Phpmyad    | min 🜈 Mochahos      | it Private J 🔞 | Mochahost | Login | e w    | HM Login 🛛 🐜 Sat | yamedha 윩     | Medhaj Astro | 🕙 Canva Pr | ro - bestbuy  | »            | All Bool   |
| NETAR                      |            | ≡             |                 |                     |                |           |       |        |                  |               |              |            |               | ۲            | <b>.</b> ∼ |
| Rahul (Architect)          |            | All Requ      | ested Reques    | ts                  |                |           |       |        |                  |               |              |            |               |              | 🔆 Back     |
| Application                | >          |               |                 |                     |                |           |       |        |                  |               |              |            |               |              |            |
| All Requests               |            | 4             |                 |                     |                |           |       |        |                  |               |              |            |               |              |            |
| Accepted Requests          |            | Sr no.        | Allotment no.   | Allottee Name       | Contact no.    | Plot no.  | Block | Sector | Plot Area (Sqm.) | Property Type | Applied For  | Status     | Actions       | Created on   |            |
| Rejected Requests          |            | 1             | SHIVAM421       | SHIVAM              | 9554608201     | 12        | в     | 18     | 112.             |               |              |            | ACCEPT REJECT | 07-05-2024 1 | 0:15:59    |
| Sanction Manager           | >          | 2             | SHIVAM123       | SHIVAM              | 9651550570     | 12        | в     | 18     | 112.50           | RESIDENTIAL   | SANCTION     | ACCEPTED   | APPLIED       | 07-05-2024 1 | 0:15:59    |
| Completion Manager         | >          | 3             | TEST16          | TEST16              | 9554608201     | 12        | в     | 18     | 112.50           | RESIDENTIAL   | SANCTION     | ACCEPTED   | APPROVED      | 06-05-2024   | 23:52:15   |
|                            |            | 4             | TEST16          | TEST16              | 9554608201     | 12        | в     | 18     | 112.50           | RESIDENTIAL   | SANCTION     | REJECTED   | FREEZED       | 06-05-2024   | 23:50:07   |
|                            |            | 5             | TEST15          | TEST15              | 9554608201     | 12        | в     | 18     | 112.50           | RESIDENTIAL   | SANCTION     | ACCEPTED   | APPLIED       | 06-05-2024   | 2:43:04    |
|                            |            | 6             | TEST14          | TEST14              | 9554608201     | 12        | В     | 18     | 112.50           | RESIDENTIAL   | SANCTION     | ACCEPTED   | APPLIED       | 06-05-2024   | 21:30:57   |

| ← → C 😁 bpms.yamunae                 | presswayauthor | ity.com/admin/a | rchitect_all_request. | php          |              |                   |           |               |             |                 |                |           | ☆            | <u>고</u>   🖪 : |
|--------------------------------------|----------------|-----------------|-----------------------|--------------|--------------|-------------------|-----------|---------------|-------------|-----------------|----------------|-----------|--------------|----------------|
| Click here to signup CP cPanel Login | 🕫 File Manage  | r 🗗 Phpmyadn    | nin 🕜 Mochahost Pr    | ivate J 🧑 Mo | ichahost Loi | gin               | 🕫 WHM Lo  | gin 🕍 Satyame | dha 휽 Medha | aj Astro 🛭 🕄 Ca | inva Pro - bes | tbuy      | »            | All Bookmark   |
| TURE O HER                           |                |                 |                       |              |              |                   |           |               |             |                 |                |           | ۲            | â ~            |
| Rahul (Architect)                    | All Reque      | sted Request    | s                     |              |              |                   |           |               |             |                 |                |           |              | G Back         |
| Application >                        |                |                 |                       |              |              |                   |           |               |             |                 |                |           |              | -              |
| Accepted Requests                    | Sr no.         | Allotment no.   | Allottee N            |              |              |                   |           |               | ty Type     | Applied For     | Status         | Actions   | Created on   |                |
| Rejected Requests                    | 1              | SHIVAM421       | SH                    |              |              |                   | $\cdot$   |               | ENTIAL      | SANCTION        | ACCEPTED       | APPLY NOW | 07-05-2024 1 | 0:15:59        |
| Sanction Manager >                   | 2              | SHIVAM123       | SH                    |              |              | $\mathbf{\Sigma}$ |           |               | DENTIAL     | SANCTION        | ACCEPTED       | APPLIED   | 07-05-2024 1 | 0:15:59        |
| Completion Manager >                 | 3              | TEST16          | TE                    |              |              |                   |           |               | ENTIAL      | SANCTION        | ACCEPTED       | APPROVED  | 06-05-2024 2 | 13:52:15       |
|                                      | 4              | TEST16          | TE                    |              | Su           | icces             | ss!       |               | DENTIAL     | SANCTION        | REJECTED       | FREEZED   | 06-05-2024 2 | 3:50:07        |
|                                      | 5              | TEST15          | TE:                   | Allottee     | e Request    | : Accep           | ted Succe | sfully!       | ENTIAL      | SANCTION        | ACCEPTED       | APPLIED   | 06-05-2024 2 | 2:43:04        |
|                                      | 6              | TEST14          | TE                    |              |              |                   |           | ок            | DENTIAL     | SANCTION        | ACCEPTED       | APPLIED   | 06-05-2024 2 | 1:30:57        |
|                                      | 7              | TEST13          | TE                    |              |              |                   |           |               | ENTIAL      | SANCTION        | ACCEPTED       | APPLIED   | 06-05-2024 1 | 9:41:26        |
|                                      | 8              | TEST10          | TEST10                | 9554608201   | 12           | в                 | 18        | 112.50        | RESIDENTIAL | SANCTION        | ACCEPTED       | APPLIED   | 06-05-2024 1 | 5:51:18        |
|                                      | 9              | TEST12          | TEST12                | 9554608201   | 12           | в                 | 18        | 112.50        | RESIDENTIAL | SANCTION        | ACCEPTED       | EDIT      | 06-05-2024 1 | 5:02:14        |
|                                      | 10             | TEST9           | TEST9                 | 9554608201   | 12           | в                 | 18        | 112.50        | RESIDENTIAL | SANCTION        | ACCEPTED       | APPROVED  | 06-05-2024 1 | 3:39:39        |
|                                      | - 11           | TECTO           | 7557/                 | 0554/00204   | 12           |                   | 40        | 112.50        | DECIDENTIAL | CANCTION        | ACCENTED       |           | 04.05.0004.4 | 22/45          |

After the architect has **accepted** the request for application, the request is open for <u>APPLY</u> <u>NOW</u> and further information can be filled on that request. (refer image below)

| ←    | → G 52                    | bpms.yamur | naexpressw | vayauthori  | ty.com/admin/a | rchitect_all_request.pl | hp          |              |       |        |                  |               |                |               |           | \$           | 🗅   📵        |
|------|---------------------------|------------|------------|-------------|----------------|-------------------------|-------------|--------------|-------|--------|------------------|---------------|----------------|---------------|-----------|--------------|--------------|
| 😮 CI | ck here to signup         | cPanel Lo  | ogin 🔥 F   | ile Manager | Phpmyadm       | in dP Mochahost Priv    | rate J 🧒 Mo | ochahost Loj | gin ) | P WHM  | Login 🐜 Satyame  | edha 🗿 Medha  | j Astro 🛛 🚱 Ca | nva Pro - bes | tbuy      | *            | 🗅 All Bookma |
|      | NEIDA I                   |            | =          | I           |                |                         |             |              |       |        |                  |               |                |               |           | ۲            | 3. ~         |
|      | Rahul (Arch               | hitect)    | AL         | l Reque     | sted Request   | 5                       |             |              |       |        |                  |               |                |               |           |              | 🕒 Back       |
|      | Application<br>I Requests | >          |            | 4           |                |                         |             |              |       |        |                  |               |                |               |           |              | •            |
| A    | cepted Requests           |            |            | Sr no.      | Allotment no.  | Allottee Name           | Contact no. | Plot no.     | Block | Sector | Plot Area (Sqm.) | Property Type | Applied For    | Status        | Actions   | Created on   |              |
| R    | ejected Requests          |            |            | 1           | SHIVAM421      | SHIVAM                  | 9554608201  | 12           | в     | 18     | 112.50           | RESIDENTIAL   | SANCTION       | ACCEPTED      | APPLY NOW | 07-05-2024 1 | 0:15:59      |
|      | Sanction Mana             | ger >      |            | 2           | SHIVAM123      | SHIVAM                  | 9651550570  | 12           | в     | 18     | 112.50           | RESIDENTIAL   | SANCTION       | ACCEPTED      | APPLIED   | 07-05-2024 1 | 0:15:59      |
|      | Completion Ma             | anager >   |            | 3           | TEST16         | TEST16                  | 9554608201  | 12           | в     | 18     | 112.50           | RESIDENTIAL   | SANCTION       | ACCEPTED      | APPROVED  | 06-05-2024 2 | 5:52:15      |
|      |                           |            |            | 4           | TEST16         | TEST16                  | 9554608201  | 12           | в     | 18     | 112.50           | RESIDENTIAL   | SANCTION       | REJECTED      | FREEZED   | 06-05-2024 2 | 5:50:07      |
|      |                           |            |            | 5           | TEST15         | TEST15                  | 9554608201  | 12           | в     | 18     | 112.50           | RESIDENTIAL   | SANCTION       | ACCEPTED      | APPLIED   | 06-05-2024 2 | 2:43:04      |
|      |                           |            |            | 6           | TEST14         | TEST14                  | 9554608201  | 12           | в     | 18     | 112.50           | RESIDENTIAL   | SANCTION       | ACCEPTED      | APPLIED   | 06-05-2024 2 | 1:30:57      |
|      |                           |            |            | 7           | TEST13         | TEST13                  | 9554608201  | 12           | в     | 18     | 112.50           | RESIDENTIAL   | SANCTION       | ACCEPTED      | APPLIED   | 06-05-2024 1 | 9:41:26      |

After the architect clicks on Apply Now, application form is opened which asks for mandatory documents related to applicant personal details, Site Details, Relevant Documents and

Building Specifications. **Data in read-only fields is fetched from PIMS software of YEIDA and is not editable**. In case there is any update in data, allottee is to contact Property Department, YEIDA (refer image below)

| chere to signup                                                                                                    | inel Login 🛛 🧧                                                                                                   | File Manager 🔗 Phomyadmin 🕫 Moo                                                                                                    | :hahost Private J 🙆 Mo                                                           | chahost Login 🜈 WHM Login                                                                           | Satvamedha 😽                            | Medhai Astro 🛛 🧟                  | Canva Pro - bestbuy                                        | >>            |                 |
|----------------------------------------------------------------------------------------------------|----------------------------------------------------------------------------------------------------|----------------------------------------------------------------------------------------------------|----------------------------------------------------------------------------------|----------------------------------------------------------------------------------------------------|-----------------------------------------|-----------------------------------|------------------------------------------------------------|---------------|-----------------|
|                                                                                                    |                                                                                                    |                                                                                                    |                                                                                  |                                                                                                    |                                         | , i i                             |                                                            | •             |                 |
| FUTURE IS HERE                                                                                                    |                                                                                                    | ≡                                                                                                    |                                                                                  |                                                                                                    |                                         |                                   |                                                            | •             | - 🕹             |
| Rahul (Architect                                                                                                    | 4                                                                                                    |                                                                                                    |                                                                                  |                                                                                                    |                                         |                                   |                                                            |               |                 |
|                                                                                                    | •)                                                                                                    |                                                                                                    |                                                                                  |                                                                                                    |                                         |                                   |                                                            |               |                 |
| Application                                                                                                    | >                                                                                                    | Application Form - Nev                                                                                                    | v Sanction                                                                       |                                                                                                    |                                         |                                   |                                                            |               |                 |
| Il Requests                                                                                                    |                                                                                                    | Applicant Personal Details                                                                                                    | Site Details                                                                     | Upload Document                                                                                     | Building Specifications                 |                                   |                                                            |               |                 |
| ccepted Requests                                                                                                    |                                                                                                    | *                                                                                                    |                                                                                  | *                                                                                                   |                                         |                                   |                                                            |               |                 |
| lejected Requests                                                                                                    |                                                                                                    | Allotment Number                                                                                                    |                                                                                  | Type of Building                                                                                    |                                         | Allot                             | tee Name                                                   |               |                 |
| Sanction Manager                                                                                                    | >                                                                                                    | shivam421                                                                                                    |                                                                                  | Residential                                                                                         |                                         | sh                                | iivam                                                      |               |                 |
| Constation Manage                                                                                                    |                                                                                                    | Allotee Father Name                                                                                                    |                                                                                  | Allotee Mobile Number                                                                               |                                         | Allo                              | ivam kainai@madkai.com                                     |               |                 |
| Completion Manager                                                                                                    | 1                                                                                                    | Date of Transfer Deed                                                                                                    |                                                                                  | Date of Lease Deed                                                                                  |                                         | 311                               | ivani.bajpar@nieunaj.com                                   |               |                 |
|                                                                                                    |                                                                                                    | 26-02-2024                                                                                                    |                                                                                  | 26-02-2024                                                                                          |                                         |                                   |                                                            |               |                 |
|                                                                                                    |                                                                                                    |                                                                                                    |                                                                                  |                                                                                                    |                                         |                                   |                                                            |               |                 |
|                                                                                                    |                                                                                                    | _                                                                                                    |                                                                                  |                                                                                                    |                                         |                                   |                                                            |               |                 |
|                                                                                                    |                                                                                                    |                                                                                                    |                                                                                  |                                                                                                    |                                         |                                   |                                                            |               |                 |
| → ♂ 🛱 bpmsyi                                                                                                    | amunaexpre                                                                                                    | sswayauthority.com/admin/apply_new_p                                                                                                    | roperty.php?allid=c2hpd                                                          | mFtNDlx&sid=TmV3&appid=U2                                                                           | 2FuY3Rpb24=&buildin                     | g_type=UmVzaV                     | WRIbnRpYWw=                                                | ×             | Ď               |
| > C == bpms.yi<br>chere to signup C <sup>D</sup> CPa                                                                                                    | amunaexpre<br>inel Login d                                                                                       | sswayauthority.com/admin/apply_new_p<br>File Manager 🔗 Phpmyadmin 🔗 Mod                                                                                                    | roperty.php?allid=c2hpd<br>chahost Private J 🚳 Mor                               | mFtNDIx&sid=TmV3&appid=U2<br>chahost Login -,, <b>cP</b> WHM Login                                  | 2FuY3Rpb24=&buildin                     | g_type=UmVzaV<br>Medhaj Astro     | WRIbnRpYWw=<br>) Canva Pro - bestbuy                       | \$<br>*<br>*  | D All Bo        |
| S C 5 bpms.y.<br>chere to signup S cPa                                                                                                    | amunaexpre<br>Inel Login d                                                                                       | sswayauthority.com/admin/apply_new_p<br>P File Manager                                                                                                    | roperty.php?allid=c2hpd<br>chahost Private J 🛞 Mov                               | mFtNDIx&sid=TmV3&appid=U2<br>chahost Login <b>cP</b> WHM Login                                      | 2FuY3Rpb24=&buildin                     | g_type=UmVzaV<br>Medhaj Astro     | WRIbmRpYWw=<br>0 Canva Pro - bestbuy                       | <b>☆</b><br>≫ | Ĵ I AIBO        |
| C  E bpms.yr k here to signup C  C  C  C  C  C  C  C  C  C  C  C  C                                                                                                    | amunaexpre<br>Inel Login d                                                                                       | sswayauthority.com/admin/apply_new_p<br>File Manager cP Phpmyadmin cP Moo                                                                                                    | roperty.php?allid=c2hpd<br>chahost Private اس الإن الإن                          | imFtNDIx&sid=TmV3&appid=U2<br>https://white.com                                                     | 2FuY3Rpb24=&buildin<br>Jaa Satyamedha 화 | g_type=UmVzaV<br>Medhaj Astro 🛛 📀 | WRIbnRpYWW=<br>C Canva Pro - bestbuy                       | *<br>>>       | D All BO        |
| C  D D D D D D D D D D D D D D D D D D                                                                                                    | amunaexpre<br>Inel Login d                                                                                       | sswayauthority.com/admin/apply_new_p<br>File Manager @ Phpmyadmin @ Moo                                                                                                    | roperty.php?allid=c2hpd<br>chahost Private J @ Mor<br>v Sanction                 | imFtNDIx&sid=TmV3&appid=U2<br>hahost Login ~ 🕜 WHM Login                                            | 2FuY3Rpb24=&buildin                     | g_type=UmVzaV<br>Medhaj Astro 🛛 🔇 | WRIbnRpYWw=<br>Canva Pro - bestbuy                         | ¥<br>»        | D I G           |
| C C C C D D D C C C D C C C C C C C C                                                                                                    | amunaexpre<br>inet Login d<br>)<br>>                                                                             | sswayauthority.com/admin/apply_new_p<br>Pile Manager Phpmyadmin P Mod<br>Application Form - New<br>Applicant Personal Details                                                                                                    | roperty.php?allid=c2hpd<br>chahost Private J @ Mor<br>v Sanction                 | ImFtNDIx&sid=TmV3&appid=U2<br>chahost Login ~ P WHM Login<br>Upload Document                        | 2FuY3Rpb24=&buildin                     | g_type=UmVzaV<br>Medhaj Astro     | WRIbnRpYWw=<br>Canva Pro - bestbuy                         | \$<br>>       | D All BO        |
| C C C C C C C C C C C C C C C C C C C                                                                                                    | amunaexpre<br>inet Login d                                                                                       | sswayauthority.com/admin/apply_new_p<br>File Manager Phpmyadmin P Mod<br>Application Form - New<br>Applicant Personal Details                                                                                                    | roperty.php?allid=c2hpd<br>chahost Private J @ Mor<br>v Sanction<br>Site Details | ImFtNDIx&sid=TmV3&appid=U2<br>chahost Login ~ P WHM Login<br>Upload Document                        | 2FuY3Rpb24=&/buildin                    | Ig_type=UmVZaV<br>Medhaj Astro    | VRIbnRpYWw=<br>Canva Pro - bestbuy                         | \$<br>>>      | D All Bo        |
| C  D D D D D D D D D D D D D D D D D D                                                                                                    | amunaexpre<br>inel Login d<br>;)<br>>                                                                            | Sewayauthority.com/admin/apply_new_p<br>File Manager Phpmyadmin P Moo<br>Application Form - New<br>Application*<br>Type of Application*<br>New                                                                                                    | roperty.php?allid=c2hpd<br>chahost Private J @ Mor<br>v Sanction<br>Site Details | ImPtNDIx&sid=TmV3&appid=U2<br>chahost Login ~ P WHM Login<br>Upload Document                        | 2FuY3Rpb24=&buildin                     | Ig_type=UmVzaV<br>Medhaj Astro    | WRIbnRpYWw=<br>Canva Pro - bestbuy                         | *<br>»        | D AI BC         |
| C  E  bpms.yr  C  E  bpms.yr  C  C  C  C  C  C  C  C  C  C  C  C  C                                                                                                    | amunaexpre<br>innet Login ei<br>a)<br>b)<br>b)<br>b)<br>b)<br>b)<br>b)<br>b)<br>b)<br>b)<br>b)<br>b)<br>b)<br>b) | Sewayauthority.com/admin/apply_new_p<br>File Manager Phpmyadmin P Mod<br>Application Form - New<br>Application<br>Type of Application<br>New<br>Plot No.                                                                                                    | roperty.php?allid=c2hpd<br>chahost Private J @ Mor<br>v Sanction                 | ImPtNDIx&sid=TmV3&appid=U2<br>chahost Login ~ P WHM Login<br>Upload Document                        | 2FuY3Rpb24=&buildin                     | Ig_type=UmVZaV<br>Medhaj Astro ♥  | VRIbnRpYWw=<br>Canva Pro - bestbuy                         | *<br>»        | 2   (<br>All Bo |
| Completion Manager Completion Manager | amunaexpre<br>inet Login e<br>)<br>><br>>                                                                        | Sowayauthority.com/admin/apply_new_p<br>File Manager Phpmyadmin Photo<br>File Manager Photomyadmin Photomyadmin<br>Application Form - New<br>Application*<br>New<br>Pto No.*<br>12                                                                          | roperty.php?allid=c2hpd<br>chahost Private J @ Mor<br>v Sanction<br>Site Details | ImPtNDIx&sid=TmV3&appid=U2<br>chahost Login ~ P WHM Login<br>Upload Document                        | 2FuY3Rpb24=&buildin                     | g_type=UmVzaV<br>Medhaj Astro C   | WRIbnRpYWw=<br>Canva Pro - bestbuy<br>Canva Pro - bestbuy  | ★<br>>>       | D AI BO         |
| C C C bpms.yr C C C bpms.yr C C C C C C C C C C C C C C C C C C C                                                                                                    | amunaexpre<br>inet Login e<br>)<br>)<br>)<br>)<br>)                                                              | Sowayauthority.com/admin/apply_new_p<br>File Manager CP Phpmyadmin CP Mod<br>Application Form - New<br>Application*<br>New<br>Plot No*<br>12<br>Land Sub Use*                                                                                               | roperty.php?allid=c2hpd<br>chahost Private J @ Mor<br>v Sanction<br>Site Details | ImPtNDIx&sid=TmV3&appid=U2<br>chahost Login ~ P WHM Login<br>Upload Document<br>Pockety Block*<br>b | 2FuY3Rpb24=&buildin                     | g_type=UmVzaV<br>Methaj Astro C   | WRibnRpYWw=<br>Canva Pro - bestbuy<br>Granua Pro - bestbuy | ★<br>>>       | D All Bo        |
| C  C  C  C  C  C  C  C  C  C  C  C  C                                                                                                    | amunaexpre<br>inet Login el<br>)<br>><br>>                                                                       | Sawayauthority.com/admin/apply_new_p<br>File Manager Phpmyadmin Phome<br>File Manager Phpmyadmin Phome<br>Application Form - New<br>Application Personal Details<br>Type of Application<br>New<br>Plot No.<br>12<br>Land Sub Use<br>Select Type Of Building | roperty.php?allid=c2hpd<br>chahost Private J ® Mor<br>v Sanction<br>Site Details | mFtNDIx&sid=TmV3&appid=U2<br>trahost Login ~ P WHM Login<br>Upload Document<br>Pockety Block *<br>b | 2FuY3Rpb24=&buildin                     | g_type=UmVzaV<br>Medhaj Astro C   | WRIbnRpYWw=<br>Canva Pro - bestbuy<br>Granua Pro - bestbuy | ★<br>>>       | D AII BO        |
| C C C bpms.yr C C C bpms.yr C C C C C C C C C C C C C C C C C C C                                                                                                    | amunaexpre<br>inet Login el<br>)<br>><br>>                                                                       | sewayauthority.com/admin/apply_new_p<br>File Manager Phpmyadmin Phome<br>More Application Form - New<br>Applicant Personal Details<br>Type of Application<br>New<br>Plot No.<br>12<br>Land Sub Use<br>Select Type Of Building                               | roperty.php?allid=c2hpd<br>chahost Private J ® Mor<br>v Sanction<br>Site Details | mFtNDIx&sid=TmV3&appid=U2<br>transit Login ~ P WHM Login<br>Upload Document<br>Pockety Block *<br>b | 2FuY3Rpb24=&buildin                     | g_type=UmVzaV<br>Methaj Astro C   | WRibnRpYWw=<br>Canva Pro - bestbuy<br>Granua Pro - bestbuy | ★<br>»        | D AI BO         |

The architect must submit the land-use in accordance with the Building Regulations of 2010 and in accordance with the type of construction coming about. (refer image below)

| ck here to signup 🕜 cPane                                         | I Login 🕐 File M | Manager 🔁 Phpmyadmin 🧬 Mochahost Private J 🔞 Mo                                                                          | chahost Login 🕫 WHM Login 🖬 Satyamedha 🥻 Medhaj | Astro 🛛 🚱 Canva Pro - bestbuy | >>   C= All Boo |
|-------------------------------------------------------------------|------------------|----------------------------------------------------------------------------------------------------|-------------------------------------------------|-------------------------------|-----------------|
| Rahul (Architect)                                                 | •                | Application Form - New Sanction                                                                                          | Helend Decimant Rulidice See Headan             |                               |                 |
| All Requests Accepted Requests Rejected Requests Sanction Manager | >                | Type of Application                                                                                                    |                                                 |                               |                 |
| Completion Manager                                                | >                | Viol No.<br>12<br>Select Type Of Building<br>Select Type Of Building<br>Inselection State<br>Coop House<br>Previous Next | D D                                             | settor No.<br>18              |                 |

Documents which are **\*** marked are mandatory in nature, and must be submitted in order to proceed to the next step. (refer image below)

| (Second)                                                                                                    |                                                                                                    |                                                                                                    |                                                                                                    | 🗢 🛛 🕹 :                                                                      |
|----------------------------------------------------------------------------------------------------|----------------------------------------------------------------------------------------------------|----------------------------------------------------------------------------------------------------|----------------------------------------------------------------------------------------------------|------------------------------------------------------------------------------|
| 💑 Rahul (Architect)                                                                                                    |                                                                                                    |                                                                                                    |                                                                                                    |                                                                              |
| Application >                                                                                                    | Application Form - New Sanction                                                                                                    |                                                                                                    |                                                                                                    |                                                                              |
| All Requests                                                                                                    | Applicant Personal Details Site Details Uploa                                                                                                    | d Document Building Specifications                                                                                                    |                                                                                                    |                                                                              |
| Accepted Requests                                                                                                    |                                                                                                    |                                                                                                    |                                                                                                    |                                                                              |
| Rejected Requests                                                                                                    | Ownership Documents                                                                                                    |                                                                                                    |                                                                                                    | $\sim$                                                                       |
| Sanction Manager                                                                                                    | ALLOTMENT LETTER*                                                                                                    | UPLOAD PDF DOCUMENT:<br>(ONLY PDF FILE, MAX-SIZE: 2MB)                                                                                                    | Upload Pdf                                                                                                    | Upload                                                                       |
| Completion Manager >                                                                                                    | LEASE DEED*                                                                                                    | UPLOAD PDF DOCUMENT:<br>(ONLY PDF FILE, MAX-SIZE: 2MB)                                                                                                    | Upload Pdf                                                                                                    | Upload                                                                       |
|                                                                                                    | TRANSFER DEED                                                                                                    | UPLOAD PDF DOCUMENT:<br>(ONLY PDF FILE, MAX-SIZE: 2MB)                                                                                                    | Upload Pdf                                                                                                    | Upload                                                                       |
|                                                                                                    | TRANSFER LETTER                                                                                                    | UPLOAD PDF DOCUMENT:<br>(ONLY PDF FILE MAX-SIZE: 2MB)                                                                                                    | Upload Pdf                                                                                                    | Upload                                                                       |
|                                                                                                    | POSSESSION CERTIFICATE                                                                                                    | UPLOAD PDF DOCUMENT:                                                                                                    | Upload Pdf                                                                                                    | Upload                                                                       |
|                                                                                                    | LEASE PLAN*                                                                                                    | UPLOAD PDF DOCUMENT:                                                                                                    | Upload Pdf                                                                                                    | Upload                                                                       |
|                                                                                                    | LABOUR CESS REGISTRATION *                                                                                                    | UPLOAD PDF DOCUMENT:                                                                                                    | Upload Pdf                                                                                                    | Upload                                                                       |
|                                                                                                    | LABOUR CESS PAYMENT SLIP                                                                                                    | (ONLY PDF FILE, MAX-SIZE: 2MB)                                                                                                    |                                                                                                    |                                                                              |
|                                                                                                    |                                                                                                    | UPLOAD PDF DOCUMENT:                                                                                                    | Upload Rdf                                                                                                    | Linload                                                                      |
| → ♂ 😅 bpms.yamunaexpressw<br>k here to signup & CPanel Login @ F                                                                                                    | valid TIME EXTRASION agvauthority.com/admin/apply_new_property.php7allid=c2hpdmFtNDIx8 ie Manager  P Phomyadmin  P Mochahost Ing                                                                                                    | CHLCAD POP DOCUMENT:<br>(DNLY DP FILE, MAX-SZE 2:MB)<br>UPLOAD POP DOCUMENT:<br>(DNLY DP FILE, MAX-SZE 2:MB)<br>isid=TmV3&appid=U2FuV3Rpb24=&building_type=UmVzaW<br>in ~                                                                                                    | Upload Pdf<br>Upload Pdf<br>RlbnRpYWw=<br>Canva Pro - bestbuy                                                                                                    | Upload<br>Upload                                                             |
| C (# bpms.yamunaexpressw k here to signup C Canel Login C (* 1)                                                                                                    | VALID TIME EXTENSION<br>avauauthority.com/admin/apply_new_property.php7allid=c2hpdmFtNDIx8<br>lie Manager Phpmyadmin P Mochahost Private J @ Mochahost Log                                                                                                    | CHLDAD POP DOCUMENT:<br>(CHLY PP FILE, MAX25E 2MB)<br>URCAD POP DOCUMENT:<br>(CHLY POP FILE, MAX25E 2MB)<br>CHLY POP FILE, MAX25E 2MB)<br>XISId=TmV3&appid=U2FuV3Rpb24=&building_type=UmVzaW<br>in ØP WHM Login Im Satyamedha Ar Medhaj Astro ⊘                                                                                                    | Upload Pdf<br>Upload Pdf<br>RlbnRpYWw=<br>Canva Pro - bestbuy                                                                                                    | Upload<br>Upload<br>* D Aire                                                 |
| C (25 bpms.yamunaexpressy k here to signup      C Penet Login     C                                                                                                    | vulip TIME EXTENSION<br>ayauthority.com/admin/apply_new_property.php7allid=c2hpdmFtNDlx8<br>lile Manager                                                                                                    | CHLDAD POP DOCUMENT:<br>(CHLY PP FILE, MAX23EF 2MB)<br>UPLOAD POP DOCUMENT:<br>(CHLY POP FILE, MAX23EF 2MB)<br>VIENDAD POP FILE, MAX23EF 2MB)<br>Xsid=TmV3&kappid=U2FuV3Rpb24=&building_type=UmVzaW<br>in OP WHM Login Im Satyamedha                                                                                                    | Upload Pdf<br>Upload Pdf<br>RlbnRpYWw=<br>Canva Pro - bestbuy                                                                                                    | Upload<br>Upload                                                             |
| C  C C C C C C C C C C C C C C C C C C                                                                                                    | VALID TIME EXTENSION agauthority.com/admin/apply_new_property.php7allid=c2hpdmFtNDbk8 ie Manager P Phpmyadmin P Mochahost Private J_ @ Mochahost Log Downership Documents                                                                                                    | controda pre DocUMENT; (ONUCAD POE DOCUMENT;<br>(ONUC POE FILE MAX-SIZE 3MB)<br>contro POE FILE MAX-SIZE 3MB)<br>contro POE FILE MAX-SIZE 3MB)<br>contro POE FILE MAX-SIZE 3MB)<br>contro POE WHIM Login las Satyamedha ar Medhaj Astro o                                                                                                    | Upload Pdf<br>Upload Pdf<br>RlbnRpYWw=<br>Canva Pro - bestbuy                                                                                                    |                                                                              |
| C C C C C C C C C C C C C C C C C C C                                                                                                    | VALID TIME EXTENSION  asyauthority.com/admin/apply_new_property.php7allid=c2hpdmFtNDIx8  ie Manager P Phpmyadmin P Mochahost Private J_ @ Mochahost Log  iii Ownership Documents  Asymptotic Documents                                                                                                    | control CAP PER DOCUMENT:<br>(ONLY POP FILE MAX-SIZE 2MB)<br>control POP FILE MAX-SIZE 2MB)<br>control POP FILE MAX-SIZE 2MB)<br>csid=TmV3&cappid=U2FuV3&pb24=&building_type=UmVzaW<br>in ~                                                                                                    | Upload Pdf<br>Upload Pdf<br>RlbnRpYWw=<br>Canva Pro - bestbuy                                                                                                    |                                                                              |
| C C C C C C C C C C C C C C C C C C C                                                                                                    | Auto Time ExtEnsion  Agauthority.com/admin/apply_new_property.php?allid=c2hpdmFtNDla8  IIe Manager P Pripmyadmin P Mochahost Private J (% Mochahost Log  Covereship Documents  Appendix Documents                                                                                                    | ksid=TmV3&appid=U2FuV3Rpb24=&building_type=UmVzaW<br>in @P WHM Login lag Satyamedha & Medhaj Astro @                                                                                                    | Upload Pdf<br>Upload Pdf<br>NBh/RpYWw=<br>Canva Pro - bestbuy                                                                                                    |                                                                              |
| C C C C C C C C C C C C C C C C C C C                                                                                                    | Auto Time ExtrAsioN  Avauthority.com/admin/apply_new_property.php?allid=c2hpdmFitNDIa8  Ie Manager P Promyadmin P Mochahost Private J  M Mochahost Log  C Ownership Documents  Approxis Documents  APPENDIX-1*                                                                                                    | CONTECTAP PER COLUMENT:     CONTECTAP PER COLUMENT:     CONTECTAP                                                                                                    | Upload Pdf Upload Pdf Upload Pdf                                                                                                    | Upload<br>Upload<br>* D I I<br>* D All<br>Upload                             |
| C C C C C C C C C C C C C C C C C C C                                                                                                    | Auto Time ExtrAsioN  Avauathority.com/admin/.apply_new_property.php?allid=c2hpdmFrtNDia&  Ie Manager  Phpmyadmin  Photoshost Private J_  Mochahost Log  Comments  Appendix Documents  APF240x-1*  AF7240x-2*                                                                                                    | CONTRACT PER DECOMMENT:     CONTRACT PER DECOMMENT:     CONTRACT                                                                          | Upload Pdf Upload Pdf Upload Pdf Upload Pdf Upload Pdf                                                                                                    | Upload<br>Upload<br>> 2   1<br>> 1 = All B<br>Upload<br>Upload               |
| Completion Manager Completion Manager Completion M | UNLID TIME EXTENSION  Wayauthority.com/admin/apply_new_property.php7allid=c2hpdmFtNDlx8  ie Manager P Phpmyadmin P Mochahost Private J (6) Mochahost Log  D Ownership Documents  Appendix Documents  APPENDIX-1*  APPENDIX-3*  APPENDIX-3*                                                                                                    | CONTRACT PER DOCUMENT:     CONTRACT PER DOCUMENT:     CONTRACT PER DOC | Upload Pdf<br>Upload Pdf<br>Upload Pdf<br>Upload Pdf<br>Upload Pdf<br>Upload Pdf                                                                                                | Upload<br>Upload<br>Upload<br>Upload<br>Upload<br>Upload                     |
| C C C C C C C C C C C C C C C C C C C                                                                                                    | APPENDIX-1*  APPENDIX-1*  APPE | CHILDAP PEP DOCUMENT:     CONTACT PEP FORCUMENT:     CONTACT PEP FORCEMENT:     CONTACT PEP FILE MAX-SIZE 2MB)  asid=TmV3&appid=U2FuV3&pb24=&&building_type=UmVzaW  in                                                                                                    | Upload Par<br>Upload Par<br>SBnRpYWw=<br>Canva Pro - bestbuy<br>Upload Par<br>Upload Par<br>Upload Par                                                                          | Upload<br>Upload                                                             |
| C      Domsyamunaexpressw khere to slamp.     C Panel Loan     C     Concented Requests Rejected Requests     Sanction Manager     Completion Manager                                                                                                    | USUD TME EXTENSION  expatibility.com/admin/apply_new_property.php7allid=c2hpdmFtNDb8  expatibility.com/admin/apply_new_property.php7allid=c2hpdmFtNDb8  expatibility.com/admin/apply_new_property.php | CUIL DAP PER DOCUMENT:<br>(UIL DAP PER DOCUMENT:<br>(ONLY PDF FILE, MAX-SIZE 2MB)<br>stald=TmV38appid=U2FuV3Rpb24=8building_type=UmVzaW<br>in eP WHM Login las Satyamedha & Medhaj Astro e<br>UILDAD PEP DOCUMENT:<br>(ONLY PEF FILE, MAX-SIZE 2MB)<br>UILDAD PEP DOCUMENT:<br>(ONLY PEF FILE, MAX-SIZE 2MB)<br>UILDAD PEP DOCUMENT:<br>(ONLY PEF FILE, MAX-SIZE 2MB)<br>UILDAD PEP DOCUMENT:<br>(ONLY PEF FILE, MAX-SIZE 2MB)<br>UILDAD PEP DOCUMENT:<br>(ONLY PEF FILE, MAX-SIZE 2MB)<br>UILDAD PEP DOCUMENT:<br>(ONLY PEF FILE, MAX-SIZE 2MB)<br>UILDAD PEP DOCUMENT:<br>UILDAD PEP DOCUMENT:<br>UILDAD PEP DOCUMENT:<br>UILDAD PEP DOCUMENT:<br>UILDAD PEP DOCUMENT:                                                                                                    | Upload Pdf Upload Pdf Upload Pdf Upload Pdf Upload Pdf Upload Pdf Upload Pdf Upload Pdf Upload Pdf                                                                              | Upload<br>Upload<br>Upload<br>Upload<br>Upload<br>Upload<br>Upload           |
| Completion Manager Completion Manager Completion M | VALID TIME EXTENSION  wyouthority.com/admin/apply_new_property.php7allid=c2hpdmFtNDia2  ie Manager  Phpmyadmin  PMochahost Private J  Mochahost Log  Comments  APPENDOL*  APPENDOL* APPENDOL*  APPENDOL*  APPENDOL*  APPENDOL*  APPENDOL*  APPENDOL*  APPENDOL*  APPENDOL*  APPENDOL* APPENDOL* APPENDOL* APPENDOL* APPENDOL* APPENDOL* APPENDOL     | CHILDAP PEP DOCUMENT:     CONTRACT PEP FORCEMENT:     CONTRACT PEP FORCEMENT:     | Upload Pdf Upload Pdf Upload Pdf Upload Pdf Upload Pdf Upload Pdf Upload Pdf Upload Pdf Upload Pdf                                                                              | Upload<br>Upload<br>Upload<br>Upload<br>Upload<br>Upload<br>Upload<br>Upload |
| Completion Manager                                                                                                    | VALID TIME EXTENSION   asyauthority.com/admin/apply_new_property.php7allid=c2hpdmFtNDlx8  lie Manager   Phpmyadmin  Photoshost Private J  Mothahost Log                                                                                                    | CHURDAP PER DOCUMENT:<br>CONTROL PER DOCUMENT:<br>CONTROL PER DOCU                                                                                                    | Upload Pdf Upload Pdf Upload Pdf Upload Pdf Upload Pdf Upload Pdf Upload Pdf Upload Pdf Upload Pdf Upload Pdf Upload Pdf Upload Pdf Upload Pdf Upload Pdf Upload Pdf            | Upload<br>Upload                                                             |
| Completion Manager Completion Manager Completion M | UNLID TIME EXTENSION  Waysutharity.com/admin/apply_new_property.php7allid=c2hpdmFINDia6  Waysutharity.com/admin/apply_new_property.php7allid=c2hpdmFINDia6  Waysutharity.com/admin/apply_new_property.php7allid=c2hpdmFINDia6  Waysutharity.com/admin/apply_new_property.php7allid=c2hpdmFINDia6  Waysutharity.com/admin/apply_new_property.php7allid=c2hpdmFINDia6  Waysutharity.com/admin/apply_new_property.php7allid=c2hpdmFINDia6  Waysutharity.com/admin/apply_new_property.php7allid=c2hpdmFINDia6  Waysutharity.com/admin/apply_new_property.php7allid=c2hpdmFINDia6  Waysutharity.com/admin/apply_new_property.php7allid=c2hpdmFINDia6  Waysutharity.com/admin/apply_new_property.php7allid=c2hpdmFINDia6  Waysutharity.com/admin/apply_new_property.php7allid=c2hpdmFINDia6  Waysutharity.com/admin/apply_new_property.php7allid=c2hpdmFINDia6  Waysutharity.com/admin/apply_new_property.php7allid=c2hpdmFINDia6  AFFEDDIa6  AFFEDDIa | CONTRACT PER DECLIMENT:     CONTRACT PER DECLIMENT:     CONTRACT PER DECLIMENT:   | Upload Pdf Upload Pdf Upload Pdf Upload Pdf Upload Pdf Upload Pdf Upload Pdf Upload Pdf Upload Pdf Upload Pdf Upload Pdf Upload Pdf Upload Pdf Upload Pdf Upload Pdf Upload Pdf | Upload<br>Upload                                                             |

The proposed construction drawing (.dwg) must be drawn in accordance with the Building Regulations, 2010 failing which file is subjected to rejection at Smart DCR (DCR Engine of BPMS). (refer images below and scrutiny engine drawing manual for drawings)

| k here to signup 🧽 cPanel Login                                                                                                    | 🕫 File Manager 🕫 Phpmyadmin 🧬 Mochahost Private J 🔞 Mochahost Login 🕫 WHM Login 🗽 Satyamedha 🦹 Medhaj Astro (                                                                                                    | 🕙 Canva Pro - bestbuy                   | >>                                                                                                |                  |
|----------------------------------------------------------------------------------------------------|----------------------------------------------------------------------------------------------------|-----------------------------------------|---------------------------------------------------------------------------------------------------|------------------|
| A CONTRACTOR OF THE OWNER OF THE OWNER OWNER OF THE OWNER OWNER OF THE OWNER OWNER OWNER OWNER OWNER OWNER OWNER OWNER OWNER OWNER OWNER OWNER OWNER OWNER OWNER OWNER OWNER OWNER OWNER OWNER OWNER OWNER OWNER OWNER OWNER OWNER OWNER OWNER OWNER OWNER OWNER OWNER OWNER OWNER OWNER OWNER OWNER OWNER OWNER OWNER OWNER OWNER OWNER OWNER OWNER OWNE                                                                                                    |                                                                                                    |                                         | ۲                                                                                                 | <b>.</b> -       |
| Rabul (Architect)                                                                                                    |                                                                                                    |                                         |                                                                                                   |                  |
| w                                                                                                    | Application Form New Sanction                                                                                                    |                                         |                                                                                                   |                  |
| Application >                                                                                                    | Application Form - New Sanction                                                                                                    |                                         |                                                                                                   |                  |
| All Requests                                                                                                    | Applicant Personal Details Site Details Upload Document Building Specifications                                                                                                    |                                         |                                                                                                   |                  |
| Accepted Requests                                                                                                    |                                                                                                    |                                         |                                                                                                   | - 1              |
| Rejected Requests                                                                                                    | Ownership Documents                                                                                                    |                                         |                                                                                                   | ·                |
| Sanction Manager                                                                                                    | Appendix Documents                                                                                                    |                                         |                                                                                                   |                  |
| Completion Manager                                                                                                    |                                                                                                    |                                         |                                                                                                   |                  |
|                                                                                                    | Drawing Documents                                                                                                    |                                         | ^                                                                                                 | S                |
|                                                                                                    | PROPOSED CONSTRUCTION DRAWING * UPLOAD DOCUMENT:                                                                                                    | Upload .dwg File                        | Upload                                                                                            |                  |
|                                                                                                    | (UNLY DWG FILE, MAX-SIZE: TUUMB)                                                                                                    |                                         |                                                                                                   | <u>.</u>         |
|                                                                                                    |                                                                                                    |                                         |                                                                                                   | - 1              |
|                                                                                                    | Affidavit Documents                                                                                                    |                                         |                                                                                                   |                  |
|                                                                                                    |                                                                                                    |                                         |                                                                                                   |                  |
|                                                                                                    |                                                                                                    |                                         |                                                                                                   |                  |
|                                                                                                    |                                                                                                    |                                         |                                                                                                   |                  |
|                                                                                                    | Previous Next                                                                                                    |                                         |                                                                                                   |                  |
|                                                                                                    | Previous Next                                                                                                    |                                         |                                                                                                   |                  |
|                                                                                                    | Previous Next                                                                                                    |                                         |                                                                                                   |                  |
|                                                                                                    | Previous Next                                                                                                    |                                         |                                                                                                   |                  |
|                                                                                                    | Previous Next                                                                                                    |                                         |                                                                                                   |                  |
|                                                                                                    | Previous Next                                                                                                    |                                         |                                                                                                   |                  |
|                                                                                                    | Previous Next                                                                                                    |                                         |                                                                                                   |                  |
|                                                                                                    | Previous Next                                                                                                    |                                         |                                                                                                   |                  |
| → G (E burnsvarnungers)                                                                                                    | Previous Next                                                                                                    | aWBI:nBayWww-                           | *                                                                                                 | n                |
| C (12 bpms.yamunaeeg     knee to signup. of charat Login                                                                                                    | Presvwysuthority.com/admin/apply.new_property.php?allid=c2hpdmf1NDb&sid=TmV38appid=U2FuV38pb24=&building_type=UmV2  Fite Manager & Ptipmyadmi & Mochanost Private J @ Mochanost Login ~ & Write Login Tai Satyamedra & Mering Astro                                                                                                    | aWRBbnRpYWw≈<br>❤ Cana Pro - bestsuy    | *<br>>                                                                                            |                  |
| <ul> <li>Es lapres yamunaang<br/>chere to signup</li> <li>Charel Login</li> </ul>                                                                                                    | Previous Next presswaywathorfty.com/admin/aipply_new_property.php?allid=c2hpdmf1ND1a&ald=TmV3&appid=U2fvY3Rpb24=&building_type=UmVa of Tis Manager of Promyadmin of Modulatost Private /                                                                                                    | aWfilbnRpYWw≂<br>☞ Cawa Pro - bestbay   | \$<br>20                                                                                          |                  |
| C III bpms.yamunaese<br>k here to signup Ø cPanel Login                                                                                                    | Previous Next presswwysuthorthy.com/admin/apply_new_property.php?allid=c2hpdmf1NDls&sid=TmV3&appid=U2fuV3Bpb24=&building_type=UmVz File Manager 	Phomysamm 	Phochanost Private / 	Matheback Login 	Phyth Login 	ka Satyamedna 	Atheback Astro 	G                                                                                                    | aWRBonRpVWw=<br>S Came Pro - bestbay    | *<br>><br>(*)                                                                                     |                  |
| C                                                                                                    | Previous Next  presswayauthority.com/admir/apply_nex_property.php?allid=chpdmf1NDle&aid=TmV3&appld=U2fuV3Rpb24=&building_type=UmVz  File Manager @ Premyadmir @ Mochanost Private L. @ Mochanost Login @ WrML Login las Satyamedha                                                                                                    | aWRlbnRpYWw≂<br>@ Canva Pro - bestbay   | *<br>*                                                                                            | E All Bo         |
| C  E bpms.yamunaesg C  C  C  C  C  C  C  C  C  C  C  C  C                                                                                                    | Previous Next presswaynuthority.com/admin/sipply.new.property.php?allid=c2hpdmf1NDla&aid=TmV3&appid=U2FuY3Rpb24=&building_type=UmVz File Manager @ Promyadmin @ Mochahost Private /= @ Mochahost Login ~_ @ Withd Login has Satyamedra @ Medhaj Astro o  Application Form - New Sanction                                                                                                    | aWillbritpYWw∞<br>✿ Canva Pro - bestbay | *<br>»                                                                                            |                  |
| C  E  ppms yamunaerg  A here to signup.  C  C  C  C  C  C  C  C  C  C  C  C  C                                                                                                    | Previous Next  presswwywuthorthy.com/admin/apply_new_property.php?allid=chpdmf1NDla&aid=TmV3&appid=U2FuV3Rpb34=&building_type=UmVz  File Manager  Promyadmin  Mochanost Private L Mochanost Login Write Login bis Satyamedha  Mochanost Admin  File Manager  Promyadmin  Mochanost Private L Mochanost Cogin Write Login bis Satyamedha  Mochanost Admin  File Manager  Promyadmin  Mochanost Private L Mochanost Cogin Write Login bis Satyamedha  Mochanost Admin  File Manager  Mochanost Private L Mochanost Private L Mochanost Cogin Write Login bis Satyamedha  Mochanost Admin  File Manager  Mochanost Private L Mochanost Cogin Write Login bis Satyamedha  Mochanost Admin  File Manager  Mochanost Private L Mochanost Private L Moch                          | aWRIbnRpWWw=                            | ***************************************                                                           |                  |
|                                                                                                    | Previous Next  Previous Next  Previous Next  Previous Previous Pr  | aWRBanRpYWw≖<br>● Camo Pro - bettbay    | ÷<br>*                                                                                            |                  |
| C C D D D D D D D D D D D D D D D D D                                                                                                    | Previous Next  presswaynuthority.com/admity/ajpby.new.property.php?allid=c2hpdmf1NDla6kaid=TmV38appid=U2fuV3Bpb24=8building_type=UmV2  File Manager P Phemyadami P Mochahost Private J @ Mochahost Login P Wrthd Login Ias Satyamedha R Medhaj Attro   Application Form - New Sanction  Application Form - New Sanction  Application Form - New Sanction  Covership Documents  Covership Documents                                                                                                    | aWRBonRpYWw≈                            | *<br>*<br>*                                                                                       |                  |
| C C C C C C C C C C C C C C C C C C C                                                                                                    | Previous Next  Previous Next  presswwywuthorthy.com/admin/apply_new_property.php?allid=c2hpdmf1NDla&sid=TmV3&appid=U2fuV3Bpb34=&building_type=UmVz  File Manager  Promyaama  Mochanost Private L  Mochanost Login -  Promyaama  Mochanost Login -  Promyaama  Mochanost Decemba  Application Form - New Sanction  Application Form - New Sanction  Application Form - New   | aWRibnRpWWw=                            | *                                                                                                 |                  |
| Completion Manager  Completion Manager  Compl | Previous Next  Previous Next Previous Next Previous Next Previo  | aWRBanthpYWw=<br>© Cenva Pro - Settlog  | ÷<br>9<br>•                                                                                       | 2   4<br>2 Al Bo |
| C  D D D D D D D D D D D D D D D D D D                                                                                                    | Previous Next  Previous Next Previous Next Previous Next Previous Nex | aWKBbnRpYWw≈                            | Ý<br>×                                                                                            |                  |
| Completion Manager  Completion Manager  Compl | Previous Next  Previous Next  Previous Next  Previous Next  Previous Next  Previous Next  Previous Next  Previous Next  Previous Next  Previous Next  Previous Next  Previous Next Next Next Next Next Next Next Next                                                                                                    | aWRBonRpVWw=<br>Canvo Pro - bestbuy     | * * * * * * * * * * * * * * * * * * * *                                                           |                  |
| Completion Manager  Completion Manager  Compl | Previous Next  Previous Next  Previous Next  Previous Next  Previous Next  Previous Next  Previous Next  Previous Next Previous Next Previous  | aWHIIshRpYWww<br>Conva Pro - bettoay    | st<br>»<br>•<br>•<br>•<br>•<br>•<br>•<br>•<br>•<br>•<br>•<br>•<br>•<br>•<br>•<br>•<br>•<br>•<br>• |                  |
| C  D  D  D  D  D  D  D  D  D  D  D  D                                                                                                    | Previous Next  Previous Next  Previous Next  Previous Next  Previous Next  Previous Next  Previous Next  Previous Next  Previous Next  Previous Next  Previous Next  Previous Next Next Next Next Next Next Next Next                                                                                                    | aWEBonRpvWw=                            | ÷<br>><br>C<br>C<br>C<br>C<br>C<br>C<br>C<br>C<br>C<br>C<br>C<br>C<br>C<br>C<br>C<br>C<br>C<br>C  |                  |

Once all information pertaining to Building Specifications has been entered (Please provide precise and accurate details in order to prevent any inquiries from the Scrutiny Engine). The architect must select the **Submit for Scrutiny** button to submit the application for Automated Scrutiny after submitting the Proposed Ground Coverage, Total Covered Area (FAR + Non-FAR), and Proposed FAR and wait for the Scrutiny Report to get generated.

Previous Next

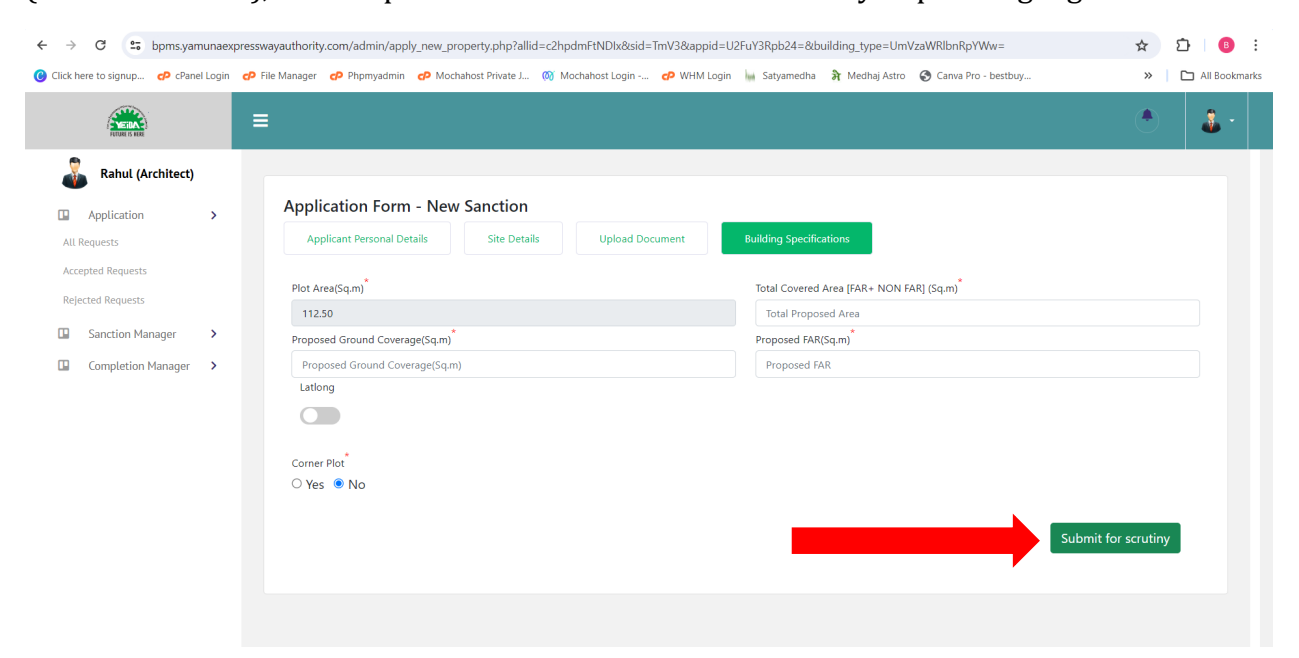

**All Request** – The architect is provided with the option to go over all the requests for sanction/completion of building plans that have been received and check their statuses. (refer image below)

|                             |   | ≡   |        |               |               |             |          |       |        |                  |               |             |          |           | •                   |
|-----------------------------|---|-----|--------|---------------|---------------|-------------|----------|-------|--------|------------------|---------------|-------------|----------|-----------|---------------------|
| Rahul (Architect)           |   | All | Reque  | sted Request  | s             |             |          |       |        |                  |               |             |          |           | G Ba                |
| Application<br>All Requests | > |     | 4      |               |               |             |          |       |        |                  |               |             |          |           | }                   |
| Accepted Requests           |   |     | Sr no. | Allotment no. | Allottee Name | Contact no. | Plot no. | Block | Sector | Plot Area (Sqm.) | Property Type | Applied For | Status   | Actions   | Created on          |
| Rejected Requests           |   |     | 1      | SHIVAM421     | SHIVAM        | 9554608201  | 12       | в     | 18     | 112.50           | RESIDENTIAL   | SANCTION    | ACCEPTED | APPLY NOW | 07-05-2024 10:15:59 |
| Sanction Manager            | > |     | 2      | SHIVAM123     | SHIVAM        | 9651550570  | 12       | В     | 18     | 112.50           | RESIDENTIAL   | SANCTION    | ACCEPTED | APPLIED   | 07-05-2024 10:15:59 |
| Completion Manager          | > |     | 3      | TEST16        | TEST16        | 9554608201  | 12       | В     | 18     | 112.50           | RESIDENTIAL   | SANCTION    | ACCEPTED | APPROVED  | 06-05-2024 23:52:15 |
|                             |   |     | 4      | TEST16        | TEST16        | 9554608201  | 12       | в     | 18     | 112.50           | RESIDENTIAL   | SANCTION    | REJECTED | FREEZED   | 06-05-2024 23:50:07 |
|                             |   |     | 5      | TEST15        | TEST15        | 9554608201  | 12       | в     | 18     | 112.50           | RESIDENTIAL   | SANCTION    | ACCEPTED | APPLIED   | 06-05-2024 22:43:04 |
|                             |   |     | 6      | TEST14        | TEST14        | 9554608201  | 12       | в     | 18     | 112.50           | RESIDENTIAL   | SANCTION    | ACCEPTED | APPLIED   | 06-05-2024 21:30:57 |
|                             |   |     | 7      | TEST13        | TEST13        | 9554608201  | 12       | в     | 18     | 112.50           | RESIDENTIAL   | SANCTION    | ACCEPTED | APPLIED   | 06-05-2024 19:41:26 |
|                             |   |     | 8      | TEST10        | TEST10        | 9554608201  | 12       | В     | 18     | 112.50           | RESIDENTIAL   | SANCTION    | ACCEPTED | APPLIED   | 06-05-2024 15:51:18 |
|                             |   |     | 9      | TEST12        | TEST12        | 9554608201  | 12       | в     | 18     | 112.50           | RESIDENTIAL   | SANCTION    | ACCEPTED | EDIT      | 06-05-2024 15:02:14 |
|                             |   |     | 10     | TEST9         | TEST9         | 9554608201  | 12       | в     | 18     | 112.50           | RESIDENTIAL   | SANCTION    | ACCEPTED | APPROVED  | 06-05-2024 13:39:39 |
|                             |   |     | 11     | TEST8         | TEST6         | 9554608201  | 12       | в     | 18     | 112.50           | RESIDENTIAL   | SANCTION    | ACCEPTED | APPLIED   | 06-05-2024 12:26:45 |

**Accepted Request** - The architect is provided with the option to review all accepted requests for approval / completion of building plans in the sidebar. (refer image below)

| ← → C 😁 bpms.yamuna                | expresswayauthority.con | n/admin/architect_acc | ept_request.php         |                 |                 |                            |                  |          | ☆               | D   🕒      |
|------------------------------------|-------------------------|-----------------------|-------------------------|-----------------|-----------------|----------------------------|------------------|----------|-----------------|------------|
| Click here to signup 📀 cPanel Logi | n 🕜 File Manager 🗬      | Phpmyadmin 🛛 🗇 Moo    | hahost Private J 🔘 Moch | ahost Login 🧔 V | VHM Login 🛛 🐜 S | atyamedha 🛛 윩 Medhaj Astro | 🔇 Canva Pro - be | estbuy   | *               | 🗅 All Book |
| NUMBER IS HERE                     | ≡                       |                       |                         |                 |                 |                            |                  |          | ۲               | â ~        |
| Rahul (Architect)                  | All Accepted R          | equests               |                         |                 |                 |                            |                  |          |                 | 🗲 Back     |
| Application >                      |                         |                       |                         |                 |                 |                            |                  |          |                 |            |
| All Requests                       | Chow                    | M optrior             |                         |                 |                 |                            |                  |          | aarch           |            |
| Accepted Requests                  | Show                    | * entries             |                         |                 |                 |                            |                  |          | Jearch          |            |
| Rejected Requests                  | Sr no.                  | Allotment no.         | Allottee Name           | Contact no.     | Plot no.        | Plot Area (Sqm.)           | Applied For      | Status   | Created on      | ~~         |
| Sanction Manager                   | 1                       | ALLOTMENT             | PIYUSH KANT TRIPATHI    | 8726775073      | 122             | 112.50                     | SANCTION         | ACCEPTED | 04-05-2024 11:  | .5:49      |
|                                    | 2                       | TEST1                 | TEST1                   | 9554608201      | 12              | 112.50                     | SANCTION         | ACCEPTED | 04-05-2024 149  | 11:54      |
| Completion Manager >               | 3                       | ALLOTMENT3            | PIYUSH KANT TRIPATHI    | 9554608201      | 122             | 112.50                     | SANCTION         | ACCEPTED | 04-05-2024 15:  | .5:25      |
|                                    | 4                       | TEST2                 | TEST2                   | 9651550570      | 12              | 112.50                     | SANCTION         | ACCEPTED | 05-05-2024 17:  | /5:39      |
|                                    | 5                       | TEST3                 | TEST3                   | 9554608201      | 12              | 112.50                     | SANCTION         | ACCEPTED | 05-05-2024 19:0 | J2:02      |
|                                    | 6                       | TEST4                 | TEST4                   | 9554608201      | 12              | 112.50                     | SANCTION         | ACCEPTED | 05-05-2024 22:  | 4:59       |
|                                    | 7                       | TEST5                 | TESTS                   | 9554608201      | 12              | 112.50                     | SANCTION         | ACCEPTED | 06-05-2024 01:  | ;2:51      |
|                                    | 8                       | TEST6                 | TEST6                   | 9554608201      | 12              | 112.50                     | SANCTION         | ACCEPTED | 06-05-2024 10:  | .1:15      |
|                                    | 9                       | TEST7                 | TEST6                   | 9554608201      | 12              | 112.50                     | SANCTION         | ACCEPTED | 06-05-2024 11:  | :6:30      |
|                                    | 10                      | TEST8                 | TEST6                   | 9554608201      | 12              | 112.50                     | SANCTION         | ACCEPTED | 06-05-2024 12:2 | (6:45      |
|                                    | 11                      | TEST9                 | TEST9                   | 9554608201      | 12              | 112.50                     | SANCTION         | ACCEPTED | 06-05-2024 13:  | (9:39      |
|                                    | 12                      | TEST12                | TEST12                  | 9554608201      | 12              | 112.50                     | SANCTION         | ACCEPTED | 06-05-2024 15:0 | J2:14      |
|                                    | 13                      | TEST10                | TEST10                  | 9554608201      | 12              | 112.50                     | SANCTION         | ACCEPTED | 06-05-2024 15:5 | 1:18       |
|                                    | 14                      | TEST13                | TEST13                  | 9554608201      | 12              | 112.50                     | SANCTION         | ACCEPTED | 06-05-2024 19%  | 41-26      |

**Rejected Request** - The architect is provided with the option to review all rejected requests for approval / completion of building plans in the sidebar. (refer image below)

| ← → C 😁 bpms.yamı               | unaexpresswayauthority | .com/admin/architect_reje | ted_request.php         |                  |                    |                          |                       |          | ☆          | ĵ   ₿ :       |
|---------------------------------|------------------------|---------------------------|-------------------------|------------------|--------------------|--------------------------|-----------------------|----------|------------|---------------|
| 😮 Click here to signup 🔥 cPanel | Login 🛛 🕫 File Manager | Phpmyadmin Phpmyadmin     | ahost Private J 🔘 Mochi | ahost Login 🤣 Wł | HM Login 🛛 he Saty | ramedha 🛛 윩 Medhaj Astro | 🕄 Canva Pro - bestbuy |          | >>         | All Bookmarks |
|                                 | ≡                      |                           |                         |                  |                    |                          |                       |          | ۲          | <b>å</b> ~    |
| Rahul (Architect)               | All Rejected           | d Requests                |                         |                  |                    |                          |                       |          |            | Ġ Back        |
| Application >                   | •                      |                           |                         |                  |                    |                          |                       |          |            |               |
| All Requests                    | Show                   | ✓ entries                 |                         |                  |                    |                          |                       | s        | earch      |               |
| Rejected Requests               | Sr no.                 | Allotment no.             | Allottee Name           | Contact no.      | Plot no.           | Plot Area (Sqm.)         | Applied For S         | tatus ^~ | Created on | ~~            |
| Sanction Manager                | 1                      | TEST4 VIEW                | TEST4                   | 9554608201       | 12                 | 112.50                   | SANCTION              | REJECTED | 05-05-2024 | 22:48:25      |
|                                 | 2                      | TEST6 VIEW                | TEST6                   | 9554608201       | 12                 | 112.50                   | SANCTION              | REJECTED | 06-05-2024 | 10:08:50      |
| Completion Manager >            | 3                      | TEST16 VIEW               | TEST16                  | 9554608201       | 12                 | 112.50                   | SANCTION              | REJECTED | 06-05-2024 | 23:50:07      |
|                                 | Showing 1              | to 3 of 3 entries         |                         |                  |                    |                          |                       |          | Previous 1 | Next          |
|                                 |                        |                           |                         |                  |                    |                          |                       |          |            |               |
|                                 |                        |                           |                         |                  |                    |                          |                       |          |            |               |
|                                 |                        |                           |                         |                  |                    |                          |                       |          |            |               |
|                                 |                        |                           |                         |                  |                    |                          |                       |          |            |               |
|                                 |                        |                           |                         |                  |                    |                          |                       |          |            |               |
|                                 |                        |                           |                         |                  |                    |                          |                       |          |            |               |
|                                 |                        |                           |                         |                  |                    |                          |                       |          |            |               |

**Sanction Manager - Application in-process** – Once the application is cleared from Scrutiny Engine, the file will be auto-assigned to the concerned officer of that area and will be displayed to architect under **Application In-Process** tab. This table shall have the information about <u>Scrutiny Status</u>, Payment Status and Application Status along with Application Repository. (refer image below)

|                        | ·        |           |                                      |           |                     |                   |            |             |                            |                  |            |             |              |                           |                                 |                   |                           |            |
|------------------------|----------|-----------|--------------------------------------|-----------|---------------------|-------------------|------------|-------------|----------------------------|------------------|------------|-------------|--------------|---------------------------|---------------------------------|-------------------|---------------------------|------------|
| ck here to signup dP o | Panel Lo | igin d    | P File Manager P                     | Phpmyadmi | n 🕜 Moch            | iahost Private J  | 🔞 Mod      | hahost Logi | in 🧬 WHM Login 🔤           | Satyamedha       | ਸੈ         | Medhaj      | Astro        | Canva Pro                 | o - bestbuy                     |                   | *                         |            |
|                        |          | 3         |                                      |           |                     |                   |            |             |                            |                  |            |             |              |                           |                                 |                   |                           | •          |
| Rahul (Architect)      | A        | ll In Pr  | ocess Application -                  | Sanction  |                     |                   |            |             |                            |                  |            |             |              |                           |                                 |                   |                           | 🕒 Back     |
| Application >          |          |           |                                      |           |                     |                   |            |             |                            |                  |            |             |              |                           |                                 |                   |                           |            |
| equests                |          | 4         |                                      |           |                     |                   |            |             |                            |                  |            |             |              |                           |                                 |                   |                           | +          |
| pted Requests          |          | Sr<br>no. | Application<br>Identification Number | Allotment | Application<br>Type | Submitted<br>From | Owner name | Mobile no.  | Email ID                   | Property<br>Type | Plot<br>No | Block<br>No | Sector<br>No | Created on                | Scrutiny<br>Status              | Payment<br>Status | Application<br>Status     | Repository |
| Sanction Manager >     |          | 4         | 2024/05/07/5/18                      | SHIVAM123 | NEW                 | YEIDA_PORTAL      | SHIVAM     | 9651550570  | SHIVAM, BAIPAI@MEDHAJ.COM  | RESIDENTIAL      | 12         | 8           | 18           | 07-05-2024<br>10:28:50 AM | IN PROCESS                      | NA                | NA                        | VIEW 🕢     |
| cation in Process      |          | 2         | 2024/05/06/5/17                      | TEST16    | NEW                 | YEIDA_PORTAL      | TEST16     | 9554608201  | DEEPAK.NAUTIYAL@MEDHALCOM  | RESIDENTIAL      | 12         | в           | 18           | 06-05-2024<br>11:53:44 PM | COMPLETED<br>PASSED             | PAID              | APPROVED                  | VIEW 🕗     |
| cation Approved        |          | 3         | 2024/05/06/5/16                      | TEST15    | NEW                 | YEIDA_PORTAL      | TEST15     | 9554608201  | DEEPAK.NAUTIYAL@MEDHAJ.COM | RESIDENTIAL      | 12         | 8           | 18           | 05-05-2024<br>10:44:21 PM | COMPLETED<br>PASSED             | PAID              | IN PROCESS AT -<br>LEVEL1 | VIEW 🕢     |
| ication Objected       |          | 4         | 2024/05/06/5/15                      | TEST14    | NEW                 | YEIDA_PORTAL      | TEST14     | 9554608201  | DEEPAK.NAUTIYAL@MEDHALCOM  | RESIDENTIAL      | 12         |             | 18           | 06-05-2024<br>10:03:27 PM | COMPLETED<br>PASSED             | PAID              | OBJECTED AT -<br>LEVEL1   | VIEW @     |
| Completion Manager >   |          | 5         | 2024/05/06/5/14                      | TEST13    | NEW                 | YEIDA_PORTAL      | TEST13     | 9554608201  | DEEPAK.NAUTIYAL@MEDHAI.COM | RESIDENTIAL      | 12         | в           | 18           | 06-05-2024<br>07:43:13 PM | PASSED                          | PAID              | IN PROCESS AT -<br>LEVEL1 | VIEW 👁     |
|                        |          | 6         | 2024/05/06/5/13                      | TEST10    | NEW                 | YEIDA_PORTAL      | TEST10     | 9554608201  | DEEPAK.NAUTIYAL@MEDHAJ.COM | RESIDENTIAL      | 12         | 8           | 18           | 06-05-2024<br>03:55:19 PM | COMPLETED<br>PASSED             | PAID              | OBJECTED AT -<br>LEVEL1   | VIEW 👁     |
|                        |          | 7         | 2024/05/06/5/12                      | TEST12    | NEW                 | YEIDA_PORTAL      | TEST12     | 9554608201  | DEEPAK.NAUTIYAL@MEDHALCOM  | RESIDENTIAL      | 12         |             | 18           | 06-05-2024<br>03:03:19 PM | PRE-CHECK<br>RETURN<br>REJECTED | UN-PAID           | NA                        | VIEW 👁     |
|                        |          |           |                                      |           |                     |                   |            |             |                            |                  |            |             |              | 06-05-2024                | COMPLETED                       |                   |                           | -          |

**Sanction Manager - Application Approved –** The tab where applications that have been approved by the Authority shall be displayed. (refer image below)

| ← → C 😳 bpms.yar                       | nunaexp  | oressw   | vayauthority.co               | om/admin/all | _approved_a | pplication_ar        | chitect.ph                 | р           |                                |                     |               |             |                 |                           |                       |                         | ۹ ☆        | D   🕒                   |
|----------------------------------------|----------|----------|-------------------------------|--------------|-------------|----------------------|----------------------------|-------------|--------------------------------|---------------------|---------------|-------------|-----------------|---------------------------|-----------------------|-------------------------|------------|-------------------------|
| Click here to signup 🛷 cPane           | el Login | ¢P F     | ile Manager 🛛 🧧               | Phpmyadmi    | n 🗗 Mocha   | host Private J       | 👩 Mo                       | chahost Log | in 🗗 WHM Login 🔚               | Satyamedha          | के м          | edhaj Astro | o 🚱 Car         | iva Pro - bes             | tbuy                  |                         | *          | All Book                |
|                                        |          |          |                               |              |             |                      |                            |             |                                |                     |               |             |                 |                           |                       |                         |            | ۰ 🕹                     |
| 💑 Rahul (Architect)                    | All Ap   | prove    | d Application ·               | - Sanction   |             |                      |                            |             |                                |                     |               |             |                 |                           |                       |                         |            | 😌 Back                  |
| Application >                          | 4        |          |                               |              |             |                      |                            |             |                                |                     |               |             |                 |                           |                       |                         |            | •                       |
| Accepted Requests<br>Rejected Requests | Sho      | w        | ✓ entries                     |              |             |                      |                            |             |                                |                     |               |             |                 |                           |                       |                         | Search     |                         |
| Sanction Manager                       | Sr       | ~~       | Application<br>Identification | Allotment ~~ | Application | Submitted ~~<br>From | Owner ~~                   | Mobile      | Email ID                       | Property ~~<br>Type | Plot ~~<br>No | Block ~~    | Sector ~~<br>No | Created ~~                | Scrutiny ~~<br>Status | Action<br>by<br>Officer | Repository | ~~ Log ~~<br>History ~~ |
| Application Approved                   |          | 1        | 2024/05/04/5/1                | ALLOTMENT    | NEW         | YEIDA_PORTAL         | PIYUSH<br>KANT<br>TRIPATHI | 8726775073  | SUYASH.TRIPATHI@MEDHAI.COM     | RESIDENTIAL         | 122           | в           | 12              | 06-05-2024<br>04:51:52 AM | APPROVED              | COMPLETED<br>PASSED     | VIEW @     | 0                       |
| Application Rejected                   |          | 2        | 2024/05/05/5/5                | TEST3        | NEW         | YEIDA_PORTAL         | TEST3                      | 9554608201  | PIYUSHKANT.TRIPATHI@MEDHAJ.COM | RESIDENTIAL         | 12            | в           | 12              | 06-05-2024<br>04:51:52 AM | APPROVED              | COMPLETED<br>PASSED     | VIEW 🙆     | 0                       |
| Completion Manager                     |          | 3        | 2024/05/06/5/11               | TEST9        | NEW         | YEIDA_PORTAL         | TEST9                      | 9554608201  | DEEPAK.NAUTIYAL@MEDHAJ.COM     | RESIDENTIAL         | 12            | в           | 18              | 30-110001<br>12:00:00 AM  | APPROVED              | COMPLETED<br>PASSED     | VIEW @     | 0                       |
|                                        |          | 4        | 2024/05/06/5/17               | TEST16       | NEW         | YEIDA_PORTAL         | TEST16                     | 9554608201  | DEEPAK NAUTIYAL@MEDHAJ.COM     | RESIDENTIAL         | 12            | 8           | 18              | 30-110001<br>12:00:00 AM  | APPROVED              | COMPLETED<br>PASSED     | VIEW @     | 0                       |
|                                        | Sho      | wing 1 t | to 4 of 4 entries             |              |             |                      |                            |             |                                |                     |               |             |                 |                           |                       |                         | Previous   | 1 Next                  |
|                                        | 4        |          |                               |              |             |                      |                            |             |                                |                     |               |             |                 |                           |                       |                         |            | +                       |

**Sanction Manager - Application Rejected -** The tab where applications that have been rejected by the Authority shall be displayed. (refer image below)

| ← → C == bp                                 | pms.yamuna   | aexpresswayauthorit         | y.com/admin/all_reject                  | ed_application  | _architect.ph       | ıр                |               |               |           |                  |               |             |        |               |                    |        | ९ ☆        | Ď       | ₿ :          |
|---------------------------------------------|--------------|-----------------------------|-----------------------------------------|-----------------|---------------------|-------------------|---------------|---------------|-----------|------------------|---------------|-------------|--------|---------------|--------------------|--------|------------|---------|--------------|
| 🕑 Click here to signup 🤇                    | 🕫 cPanel Log | gin 🛛 🕂 File Manager        | cP Phpmyadmin cP                        | Mochahost Priva | nte J 🤞 M           | lochahost Logi    | n P           | WHM Logir     | n luu Sar | tyamedha         | <b>मे</b> Med | haj Astro   | 🕄 Canv | va Pro - best | buy                |        | ~          |         | ll Bookmarks |
|                                             |              |                             |                                         |                 |                     |                   |               |               |           |                  |               |             |        |               |                    |        |            | •       | 3. ~         |
| Rahul (Architect)                           | AL           | l Rejected Applicatio       | n - Sanction                            |                 |                     |                   |               |               |           |                  |               |             |        |               |                    |        |            | G       | Back         |
| Application                                 | >            | 4                           |                                         |                 |                     |                   |               |               |           |                  |               |             |        |               |                    |        |            |         | •            |
| Accepted Requests<br>Rejected Requests      |              | CSV Excel                   |                                         |                 |                     |                   |               |               |           |                  |               |             |        |               |                    | Search | n:         |         |              |
| Sanction Manager     Application In Process | >            | Sr no.                      | Application<br>Identification<br>Number | Allotment o     | Application<br>Type | Submitted<br>From | Owner<br>name | Mobile<br>no. | Email     | Property<br>Type | Plot          | Block<br>No | Sector | Created       | Scrutiny<br>Status | Held   | Repository | Actions | Ê~           |
| Application Approved                        |              | Showing 0 to 0 of 0 entries |                                         |                 |                     |                   |               |               |           |                  |               |             |        |               |                    |        |            |         | -            |
| Application Objected                        |              |                             |                                         |                 |                     |                   |               |               |           |                  |               |             |        |               |                    |        |            |         |              |
| Completion Manager                          | >            |                             |                                         |                 |                     |                   |               |               |           |                  |               |             |        |               |                    |        |            |         |              |
|                                             |              |                             |                                         |                 |                     |                   |               |               |           |                  |               |             |        |               |                    |        |            |         |              |
|                                             |              |                             |                                         |                 |                     |                   |               |               |           |                  |               |             |        |               |                    |        |            |         |              |
|                                             |              |                             |                                         |                 |                     |                   |               |               |           |                  |               |             |        |               |                    |        |            |         |              |

**Sanction Manager - Application Objected -** The tab where applications that have been objected by the Authority shall be displayed. (refer image below)

| ← → G P                                | pms.yamu    | unaexpress  | wayauthority.cc                         | m/admin/all_o | bjected_appli  | cation_archite | ect.php   |            |                                |                  |            |          |           |                                 |                          | ९ 🕁        | <u>다</u>   📵              |
|----------------------------------------|-------------|-------------|-----------------------------------------|---------------|----------------|----------------|-----------|------------|--------------------------------|------------------|------------|----------|-----------|---------------------------------|--------------------------|------------|---------------------------|
| Olick here to signup                   | CP cPanel L | Login 🕜 I   | File Manager 🛛 🤕                        | Phpmyadmin    | P Mochahos     | t Private J 🤇  | 🕅 Mochaho | st Login   | 🕫 WHM Login 🛛 🐜 Saty           | /amedha          | 🕈 Medhaj / | Astro 📀  | Canva Pro | - bestbuy                       |                          | ~          | All Bookman               |
| A CONTRACTOR OF THE OWNER              |             | =           |                                         |               |                |                |           |            |                                |                  |            |          |           |                                 |                          |            | ۰ 🌡 ۲                     |
| Rahul (Architect)                      |             | All Objecte | d Application -                         | Sanction      |                |                |           |            |                                |                  |            |          |           |                                 |                          |            | G Back                    |
| Application All Requests               | >           | 4           |                                         |               |                |                |           |            |                                |                  |            |          |           |                                 |                          |            | *                         |
| Accepted Requests<br>Rejected Requests |             | Show        | ✓ entries                               |               |                |                |           |            |                                |                  |            |          |           |                                 |                          | Search     |                           |
| Sanction Manager                       | >           | Sr 👡        | Application<br>Identification<br>Number | Allotment ~~  | Application ~~ | Submitted      | Owner ~~  | Mobile ~~  | Email ID                       | Property<br>Type | V Plot ~~  | Block ~~ | Sector    | Scrutiny ~~<br>Status           | Action<br>by<br>Officer  | Repository | Created ~~                |
| Application Approved                   |             | 1           | 2024/05/06/5/15                         | TEST14        | NEW            | YEIDA_PORTAL   | TEST14    | 9554608201 | DEEPAK.NAUTIYAL@MEDHAJ.COM     | RESIDENTIA       | 12         | в        | 18        | COMPLETED<br>PASSED             | OBJECTION<br>DETAILS 🕐   | VIEW 🕹     | 06-05-2024<br>10:03:27 PM |
| Application Rejected                   |             | 2           | 2024/05/06/5/13                         | TEST10        | NEW            | YEIDA_PORTAL   | TEST10    | 9554608201 | DEEPAK.NAUTIYAL@MEDHAJ.COM     | RESIDENTIA       | 12         | 8        | 18        | COMPLETED<br>PASSED             |                          | VIEW 🕗     | 06-05-2024<br>03:55:19 PM |
| Application Objected                   | ,           | 2           | 2024/05/06/5/12                         | TEST12        | NEW            | YEIDA_PORTAL   | TEST12    | 9554608201 | DEEPAK.NAUTIYAL@MEDHALCOM      | RESIDENTIA       | 12         | в        | 18        | PRE-CHECK<br>RETURN<br>REJECTED |                          | VIEW 🕹     | 06-05-2024<br>03:03:19 PM |
|                                        |             | 4           | 2024/05/05/5/6                          | TEST4         | NEW            | YEIDA_PORTAL   | TEST4     | 9554608201 | PTYUSHKANT.TRIPATHI@MEDHAI.COM | RESIDENTIA       | 12         | в        | 12        | COMPLETED<br>PASSED             | OBJECTION<br>DETAILS (2) | VIEW 🕗     | 05-05-2024<br>11:00:39 PM |
|                                        |             | 5           | 2024/05/05/5/4                          | TEST2         | NEW            | YEIDA_PORTAL   | TEST2     | 9651550570 | PIYUSHKANT.TRIPATHI@MEDHAI.COM | RESIDENTIA       | 12         | в        | 12        | COMPLETED<br>PASSED             | OBJECTION<br>DETAILS (2) | VIEW 🕗     | 05-05-2024<br>05:43:23 PM |
|                                        |             | Showing 1   | to 5 of 5 entries                       |               | _              | _              |           |            |                                |                  |            |          |           |                                 |                          | Previous   | 1 Next                    |

**Sanction Manager – Application Repository View –** The application repository shall contain all information pertaining to Application Details, Document Checklist, Payment Records, Application Log, Scrutiny Related Document, and Print Document, which the architect may access.

- 1. Application Details consists of all application-related information, including applicant and site details, document and building details, and more. (refer image below)
- 2. Document Checklist comprises all documents that were uploaded during the submission of the application for completion or sanction. (refer image below)
- 3. Payment Record comprises details regarding the payment's status, the fees under which the payment was collected, and the transactions that occurred after the payment was processed. (refer image below)
- 4. Application Logs comprises data pertaining to the software's flow, including surveillance levels, officer levels, and so forth. (refer image below)
- 5. Scrutiny Related documents It is here where the architect can locate the letters and scrutiny documents issued by the authority (digitally signed by GM-Planning). (refer image below)
- 6. Print Document This pane displays the application summary, which the user may choose to print out in its entirety. (refer image below)

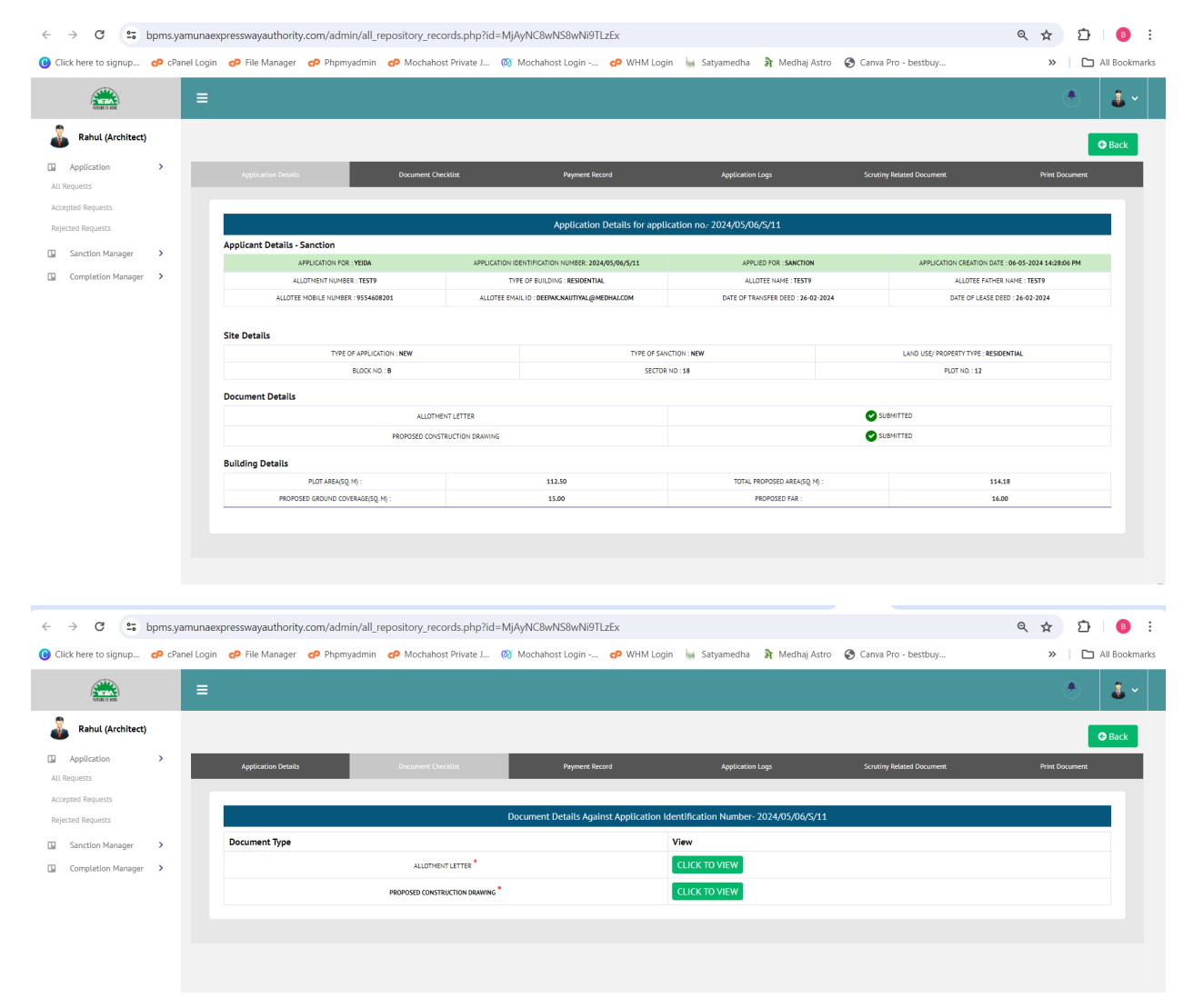

|                                                                                                    |                           | =               |                                           |                                                                                                    |                                                                                      | ۲                                      |
|----------------------------------------------------------------------------------------------------|---------------------------|-----------------|-------------------------------------------|----------------------------------------------------------------------------------------------------|--------------------------------------------------------------------------------------|----------------------------------------|
| Andrew Andrew                                                                                                    | Rahul (Architect)         |                 |                                           |                                                                                                    |                                                                                      | 0                                      |
|                                                                                                    | oplication >              | Applicat        | on Details Docu                           | iment Checklist Payment Record                                                                                                    | Application Logs Scrutiny                                                            | Related Document Print Document        |
|                                                                                                    | d Requests                |                 |                                           |                                                                                                    |                                                                                      |                                        |
|                                                                                                    | i Requests nction Manager | Srino           | Status Name                               | Payment Record Against Application Identi                                                                                                    | Transaction Details                                                                  |                                        |
|                                                                                                    | mpletion Manager >        |                 | Status Change Date                        | PLAN PROCESSING FEES (RS.) : 1712.70<br>LAYOUT PLANE FEE (RS.) : 112.50                                                                            |                                                                                      |                                        |
|                                                                                                    |                           | 1               | PAID<br>06-05-2024 13:42:57 PM            | MALBA FEES (RS.): 1141.80<br>LABOUR HUTHENT FEE (RS.): 28.55<br>OTHER USAGE OF TEMPORARY STRUCTURE FEE (RS.): 428.18<br>GST FEE (RS.): 416.42<br>T | FEE AMOUNT (RS.) : 4040<br>TRANSACTION ID : YEIDADG05<br>TRANSACTION DATE & TIME : 1 | 24014257<br>06-05-2024 13:42:57 PM     |
|                                                                                                    |                           |                 |                                           | 1014L7EE (63) : 3425-73                                                                                                    |                                                                                      |                                        |
|                                                                                                    |                           |                 |                                           |                                                                                                    |                                                                                      |                                        |
|                                                                                                    |                           |                 |                                           |                                                                                                    |                                                                                      |                                        |
|                                                                                                    |                           |                 | ale antico anno 75 dineto 7511, anno 1816 |                                                                                                    |                                                                                      |                                        |
|                                                                                                    | O == opms.yamu            | inaexpresswaya  | uthority.com/admin/ail_reposito           | ry_records.pnp?id=mjAyi4C8wi458wi4i91LzEx                                                                                                    |                                                                                      | ۲ ۲ U                                  |
|                                                                                                    | ceaner                    | Login 🗗 File IV | anager 🚭 Phpinyadmin 🚭 Mi                 | ochanost Private J (0) Mochanost Login OP WHM Login                                                                                                | Satyamedna 🛪 Mednaj Astro 🕑 Canva i                                                  | ro - bestouy » 🗋 Ai                    |
|                                                                                                    | AUTOR O HER               | ≡               |                                           |                                                                                                    |                                                                                      | •                                      |
| A dot and balance in the second of the second of the secon                                                                                                    | Rahul (Architect)         |                 |                                           |                                                                                                    |                                                                                      |                                        |
| Number         Applicable Docisit         Docisitit         Paper Recall         Applicable Docisit         Docisitit         Docisit                                                                                                    |                           |                 |                                           |                                                                                                    |                                                                                      | 0                                      |
| dragent<br>Regent<br>Regent | ests                      | Applicat        | on Details Docu                           | ment Checklist Payment Record                                                                                                    | Application Logs Scrutiny                                                            | Related Document Print Document        |
| Reserved:       Satures Resource Decardio: A daylined: A daylined: A dayli                                                                                                    | 1 Requests                | -               |                                           |                                                                                                    |                                                                                      |                                        |
| schen Hanger ><br>price Manger ><br>price Manger ><br>price                                                                                                    | Requests                  |                 |                                           | Status History Details Against Application Ide                                                                                                    | ntification Number- 2024/05/06/S/11                                                  |                                        |
| production Manager >                                                                                                    | nction Manager            | Sr no.          | Status Name<br>Status Change Date         | Remarks                                                                                                    |                                                                                      |                                        |
|                                                                                                    | mpletion Manager >        | 1               | SCRUTINY FINISHED<br>06-05-2024           | APPLICATION SCRUTINY PROCESS IS COMPLETED AND RETURED WITH RESP                                                                                    | ONSE DN 06-05-2024                                                                   |                                        |
| i       Status       Status                                                                                                    |                           | 2               | APPR0VED<br>06-05-2024                    | OKAY4-<br>APPLICATION IS APPROVED BY GM - NA                                                                                                    |                                                                                      |                                        |
|                                                                                                    |                           | 3               | FORWARDED<br>06-05-2024                   | OKAY3-<br>APPLICATION IS FORWARDED BY MANAGER - NA TO GM - NA                                                                                      |                                                                                      |                                        |
|                                                                                                    |                           | 4               | FORWARDED<br>06-05-2024                   | OKAY2-<br>APPLICATION IS FORWARDED BY ASSISTANT MANAGER - NA TO MANAGER - N                                                                        | IA                                                                                   |                                        |
| <ul> <li>APRACHIONE DELETTE:</li> <li>APRACHIONE DELETTE:</li> <li>Aprachione Delette:</li> <li>Aprachione Delette:</li></ul>                                                                                                    |                           | 5               | FORWARDED<br>06-05-2024                   | OKAY1-<br>APPLICATION IS FORWARDED BY DRAFTSMAN - NA TO ASSISTANT MANAGER                                                                          | - NA                                                                                 |                                        |
| Construction Propried Manager Construction Manager Construction Propried Manager Construction Propried Manager Constru                                                                                                    |                           | 6               | APPLICATION SUBMITTED<br>06-05-2024       | APPLICATION SUBMITTED-<br>APPLICATION HAVING AIN NO-2024/05/06/S/11 HAS BEEN SUBMITTED BY AI                                                       | RCHITECT- AR-000002 ON 06-05-2024                                                    |                                        |
| C C Depresentation of the product of the product of the pr                                                                                                    |                           |                 |                                           |                                                                                                    |                                                                                      |                                        |
| <ul> <li>Image: Specific Discoverent Against Application Identification Number-2024/05/06/x11</li> <li>Souting Report Specific Discoverent Against Application Identification Number-2024/05/06/x11</li> <li>Souting Report Specific Discoverent Against Application Identification Number-2024/05/06/x11</li> <li>Souting Report Specific Discoverent Against Application Identification Number-2024/05/06/x11</li> <li>Souting Report Specific Discoverent Against Application Identification Number-2024/05/06/x11</li> <li>Souting Report Specific Discoverent Against Application Identification Number-2024/05/06/x11</li> <li>Souting Report Specific Discoverent Against Application Identification Number-2024/05/06/x11</li> <li>Souting Report Specific Discoverent Against Application Identification Number-2024/05/06/x11</li> <li>Souting Report Specific Discoverent Against Application Identification Number-2024/05/06/x11</li> <li>Souting Report Specific Discoverent Against Application Identification Number-2024/05/06/x11</li> <li>Souting Report Specific Discoverent Against Application Identification Number-2024/05/06/x11</li> <li>Souting Report Specific Discoverent Against Application Identification Number-2024/05/06/x11</li> <li>Souting Report Specific Discoverent Against Application Identification Number-2024/05/06/x11</li> <li>Souting Report Specific Discoverent Against Application Identification Number-2024/05/06/x11</li> <li>Souting Report Specific Discoverent Against Application Identification Number-2024/05/06/x11</li> <li>Souting Report Specific Discoverent Against Application Identification Number-2024/05/06/x11</li> <li>Souting Report Specific Discoverent Against Application Identification Number-2024/05/06/x14</li> <li>Souting Report Specific Discoverent Against Application Identification Number-2024/05/06/x14</li> <li>Souting Report Specific Discoverent Against Application Identification Number-2024/05/06/x14</li> </ul>                                                                                                    |                           |                 |                                           |                                                                                                    |                                                                                      |                                        |
| Constraints of the process and product of the Marger      Constraints of the Marger      Constraints     Constraints     Constraints     Constraint                                                                                                    |                           |                 |                                           |                                                                                                    |                                                                                      |                                        |
|                                                                                                    | C 🔹 bpms.yamu             | inaexpresswaya  | uthority.com/admin/all_reposito           | rry_records.php?id=MjAyNC8wNS8wNi9TLzEx                                                                                                    | hi fatamatka 🔿 Madhai Asta 🖉 Gana (                                                  | Q ☆ Ω                                  |
| Image: Control of Control of Control o                                                                                                    | Craner                    |                 | anager 😋 Pripinyaumin 😋 Mi                | ochanost private                                                                                                    | Satyanieuna 🔏 Medinaj Astro 🕑 Canva i                                                | All All                                |
| Construction     Section     Section<                                                                                                    | ( Relative B              |                 |                                           |                                                                                                    |                                                                                      |                                        |
| Action     Action     Sanction Document Against Application Identification Number: 2024/05/06/2/11       Sanction Manager     Sanction Manager     Sanction Document Against Application Identification Number: 2024/05/06/2/11       Sanction Manager     Sanction Manager     Sanction Document Against Application Identification Number: 2024/05/06/2/11       Sanction Manager     Sanction Document Against Application Identification Number: 2024/05/06/2/11     Date     View Documents       Sanction Manager     Sanction Proving Pair     Sanction Proving Pair     Sanction Proving Pair     Date     View Documents       Sanction Manager     Sanction Manager     Sanction Proving Pair     Sanction Proving Pair     Date     View Documents       Sanction Manager     View Document Against Application Identification Number: 2024/05/06/2/11     Sanction Proving Pair     Sanction Proving Pair     Action     Timestamp       View Document Against Application Identification Number: 2024/05/06/2/11     Sanction Proving Pair     Action     Timestamp       View Document Against Application Identification Number: 2024/05/06/2/11     Sanction Proving Pair     Action     Timestamp                                                                                                    | plication >               |                 |                                           |                                                                                                    |                                                                                      | •                                      |
| Control Manager     Sanction Document Against Application Manager-2024/05/06/5/1       Document Type     View/Download     Action     Status     Date     View Documents       succion Manager     Succion Manager     Succion Manager<                                                                                                    | ests                      | Applicat        | on Details Docu                           | ment Checklist Payment Record                                                                                                    | Application Logs Scrutiny                                                            | Related Document Print Document        |
| Control Manager     Section     Decument Type     Ver/VoorMaal do     Action     Satus     Date     Ver/VoorMaal do       mpdelision Manager     S     Sanctron Ammonia     Ver/VoorMaal do     UMCADA Stocked DAUAWING Not UPLAADED VER/VoorMaal do     Saled DAUAWING Not UPLAADED VER/VoorMaal do     Date     Ver/VoorMaal do     Na                                                                                                    | I Requests                |                 |                                           | Sanction Document Against Application Iden                                                                                                    | tification Number- 2024/05/06/S/11                                                   |                                        |
| Scrutiny Document Against Application Identification Number-2024/05/06/5/11           Scrutiny Document Against Application Identification Number-2024/05/06/5/11           Scrutiny Document Against Application Identification Number-2024/05/06/5/11           VIEW/DOWNILCAD         Scrutiny Drawing Pdf         Action         Timestamp           VIEW/DOWNILCAD         VIEW/DOWNILCAD         Na         0605-2024 113550 AH                                                                                                    | nction Manager            | Documen         | t Type View/Download                      | Action Star                                                                                                    | SIGNED DRAWING NOT LIDEOADED VET                                                     | 2024-05-06 14:43:50 MA                 |
| Scrutiny Document Against Application Identification Number- 2024/05/06/5/11           Scrutiny Report         Scrutiny Drawing         Scrutiny Drawing Pdf         Action         Timestamp           VIEW/DOWNILGAD         VIEW/DOWNILGAD         VIEW/DOWNILGAD         NA         06:05:3024113565.4H                                                                                                    | Impletion Manager         | SANCI           | VIEW/DOWN                                 | Chaose File No file chosen                                                                                                    | SIGNED DRAWING NOT OPLOADED TET                                                      | Γυμ.                                   |
| Scrutiny Report         Scrutiny Drawing Pdf         Action         Timestamp           VEW/DOWNLOAD         VEW/DOWNLOAD         VEW/DOWNLOAD         NA         06:05:2024:11:56:56:44                                                                                                    |                           |                 |                                           | Scrutiny Document Against Application Iden                                                                                                    | tification Number- 2024/05/06/S/11                                                   |                                        |
|                                                                                                    |                           | Scrutiny F      | view/DOWNLOAD                             | Scrutiny Drawing Scrutiny I                                                                                                    | Drawing Pdf Action                                                                   | Timestamp<br>NA 06-05-2024 11:36:36 AM |
|                                                                                                    |                           |                 |                                           |                                                                                                    |                                                                                      |                                        |
|                                                                                                    |                           |                 |                                           |                                                                                                    |                                                                                      |                                        |

| → C 25 bpm           | s.yamunaexpress  | swayauthority.     | com/admin/all_re             | epository_record            | ds.php?id=  | MjAyNC8wNS8wNi91                    | LzEx                          |                    |                                |                    |                    | Q                        | ☆            | Ď | в       |
|----------------------|------------------|--------------------|------------------------------|-----------------------------|-------------|-------------------------------------|-------------------------------|--------------------|--------------------------------|--------------------|--------------------|--------------------------|--------------|---|---------|
| ick here to signup 🕐 | cPanel Login 🛛 🕜 | File Manager       | Phpmyadmin                   | P Mochahost P               | Private J   | 🧭 Mochahost Login                   | P WHM Login                   | iui Satyamedha     | R Medhaj Astro                 | 🚱 Canva Pro        | bestbuy            |                          | >>           |   | ll Book |
|                      | ≡                |                    |                              |                             |             |                                     |                               |                    |                                |                    |                    |                          |              | ۲ | 2 -     |
| Rahul (Architect)    |                  |                    |                              |                             |             |                                     |                               |                    |                                |                    |                    |                          |              | 0 | Jack    |
| pplication >         | Applicati        | lan Detaila        | D                            | Document Overklist          |             | Payment Record                      |                               | Application Logs   |                                | Scrutiny Related D | ocument.           |                          | Print Docum  |   |         |
| ed Requests          |                  |                    |                              |                             |             | Application E                       | etails for application n      | o- 2024/05/06/S/11 |                                |                    |                    |                          |              |   |         |
|                      | Applicant Detai  | its - Sanction     |                              |                             |             |                                     |                               |                    |                                |                    |                    |                          |              |   |         |
| Inction Manager      |                  | APPLICATION        | FOR : YEIDA                  |                             | APPLICATION | DENTIFICATION NUMBER: 2024/05/06/5/ | 11                            | APPLIED            | POR : SANCTION                 |                    | APPLICATION CREAT  | TION DATE : 06-05-2024 1 | 4:28:06 PM   |   |         |
| ompletion Manager >  |                  | ALLOTHENTING       | UMDER : TEST9                |                             | T           | PE OF BUILDING : RESIDENTIAL        |                               | ALLOTE             | E NAME : TEST9                 |                    | ALLOTE             | E FATHER NAME : TEST9    |              |   |         |
|                      |                  | ALLOTEE MOBILE NUT | HEER : 9554608201            |                             | ALLOTEE EH  | ALLID DEEPAK NAUTIYAL @ MEDHALCOM   |                               | DATE OF TRANS      | FER DEED : 26-02-2024          |                    | DATE OF I          | LEASE DEED : 26-02-202   |              |   |         |
|                      | Site Details     |                    |                              |                             |             |                                     |                               |                    |                                |                    |                    |                          |              |   |         |
|                      |                  |                    | TYPE OF APPLICATION : NEW    |                             |             |                                     | LAND USE/ PROPERTY TYPE : RES | IDENTIAL           |                                |                    | TYPE OF SANCTION : | NEW                      |              |   |         |
|                      |                  |                    | PLOT NO.: 12                 |                             |             |                                     | BLOCK NO. : B                 |                    |                                |                    | SECTOR NO : 18     |                          |              |   |         |
|                      | Document Deta    | aits               | A AS PER PRYSICAL MEASUREMEN | NT 0.00                     |             |                                     |                               |                    |                                |                    |                    |                          |              |   |         |
|                      |                  |                    |                              | ALLOTMENT LETTER            |             |                                     |                               |                    |                                |                    |                    |                          |              |   |         |
|                      |                  |                    | PRO                          | PROSED CONSTRUCTION DRAW    | MING        |                                     |                               |                    |                                |                    |                    |                          |              |   |         |
|                      | Building Datall  |                    |                              |                             |             |                                     |                               |                    |                                |                    |                    |                          |              |   |         |
|                      | Building Detail  | PLOTARE            | W30.10                       |                             |             | 117.50                              |                               | TOTAL PROF         | OTED ARRAND IN .               |                    |                    | 114.18                   |              |   |         |
|                      |                  | PROPOSED GROUND    | COVERAGE(SQ. PD)             |                             |             | 15.00                               |                               | PRO                | POSED FAR                      |                    |                    | 16.00                    |              |   |         |
|                      | Fees Details     |                    |                              |                             |             |                                     |                               |                    |                                |                    |                    |                          |              |   |         |
|                      | SNO.             |                    |                              | BUILDING PERMIT FEES        |             |                                     |                               | GOVE               | RNING RULES AS PER BYLAWS      |                    |                    | TOT                      | AL FEE (RS.) |   |         |
|                      |                  |                    |                              | PROCESSING FEES             |             |                                     |                               | @ 15.00 PER 5      | Q HTR COVERED AREA ON ALL FLOR | ORS                |                    |                          | 1712.70      |   |         |
|                      | 2                |                    | LAYOUT P                     | PLAN - PLOT AREA UPTO 4.0 H | GCTARE      |                                     |                               | @ 10               | O PER SQ. HTR. ON PLOTAREA     |                    |                    |                          | 112.50       |   |         |
|                      |                  |                    | MALBA                        | CHARGES FOR UPTO 2000 SQ    | ENTR.       |                                     |                               | @ 10.00            | PER SQ. HTR. ON COVERED AREA   |                    |                    |                          | 1141.80      |   |         |
|                      | 4                |                    |                              |                             |             | TEHINC                              | RARY STRUCTURE                |                    |                                |                    |                    |                          |              |   |         |
|                      | -44              |                    | OTHER                        | USES OF TEMPORARY STRUCT    | 1.955       |                                     |                               | 0.031              | THE SQUEEK ON COVERED AREA     |                    |                    |                          | 478.78       |   |         |
|                      |                  |                    | UTHER I                      |                             |             |                                     |                               | 9.0                |                                |                    |                    |                          |              |   |         |

**Completion Manager - Application in Process -** Once the application is cleared from Scrutiny Engine, the file will be auto-assigned to the concerned officer of that area and will be displayed to architect under **Application In-Process** tab. This table shall have the information about <u>Scrutiny Status</u>, Payment Status and Application Status along with Application Repository. (refer image below)

| ← → C                                  | bpms.ya | munae     | pressw     | ayauthority              | /.com/admin/a   | ll_inprocess_ap      | plication_com           | pletion_arch | n.php                          |                     |        |            |          |                           |                                 | ९ ☆     | 5 I 🚯         |
|----------------------------------------|---------|-----------|------------|--------------------------|-----------------|----------------------|-------------------------|--------------|--------------------------------|---------------------|--------|------------|----------|---------------------------|---------------------------------|---------|---------------|
| Click here to signup                   | cP cPan | nel Login | d Fi       | le Manager               | Phpmyadm        | in 🗗 Mochal          | nost Private J          | 🔞 Mochaho    | ost Login 🕐 WHM Logi           | n 🦗 Satyam          | edha 🕅 | Medhaj Ast | ro 🕝 Can | iva Pro - bestbuy         |                                 | ~       | All Bookman   |
| NUMBER OF NEW                          |         |           |            |                          |                 |                      |                         |              |                                |                     |        |            |          |                           |                                 |         | ۰ 🌡 ۲         |
| Rahul (Architect)                      |         | All h     | n-Proces   | ss Applicati             | ion - Completio | n                    |                         |              |                                |                     |        |            |          |                           |                                 |         | G Back        |
| All Requests                           | >       |           | (          |                          |                 |                      |                         |              |                                |                     |        |            |          |                           |                                 |         | Þ             |
| Accepted Requests<br>Rejected Requests |         | si        | now        | ∽ entrie                 | s               |                      |                         |              |                                |                     |        |            |          |                           |                                 | Search  |               |
| Sanction Manager                       | >       |           | Sr 🗠       | Application In<br>Number | dentification   | Submitted ~~<br>From | Owner name              | Mobile ~~    | Email ID ^~                    | Property ~~<br>Type | Plot ~ | Block A    | Sector A | Created on                | Scrutiny ~~<br>Status           | Held    | Repository ~~ |
| Completion Manager                     | >       |           | 1          | 2024/0                   | 4/26/C/2702     | YEIDA_PORTAL         | TEST1                   | 9554608201   | PIYUSHKANT.TRIPATHI@MEDHALCOM  | RESIDENTIAL         | 12     | 8          | 12       | 26-04-2024 11:05:14<br>AM | COMPLETED<br>PASSED             |         | VIEW 🕹        |
| Application In Process                 |         |           | 2          | 2024/0                   | 4/29/C/5859     | YEIDA_PORTAL         | TESTI                   | 9554608201   | PIYUSHKANT.TRIPATHI@MEDHAI.COM | RESIDENTIAL         | 12     | 8          | 12       | 29-04-2024 05:15:01<br>PM | IN PROCESS                      | NA      | VIEW 👁        |
| Application Rejected                   |         |           | 5          | 2024/0                   | 5/01/C/6729     | YEIDA_PORTAL         | PIYUSH KANT<br>TRIPATHI | 8726775075   | SUYASH.TRIPATHI@MEDHALCOM      | RESIDENTIAL         | 122    | в          | 12       | 01-05-2024 01:02:05<br>PM | PRE-CHECK<br>RETURN<br>REJECTED | NA      | VIEW 👁        |
| Appleador objected                     |         | SI        | nowing 1 t | o 3 of 3 entries         |                 |                      |                         |              |                                |                     |        |            |          |                           |                                 | Previou | is 1 Next     |
|                                        |         |           | (          |                          |                 |                      |                         |              |                                |                     |        |            |          |                           |                                 |         | •             |
|                                        |         |           |            |                          |                 |                      |                         |              |                                |                     |        |            |          |                           |                                 |         |               |
|                                        |         |           |            |                          |                 |                      |                         |              |                                |                     |        |            |          |                           |                                 |         |               |
|                                        |         |           |            |                          |                 |                      |                         |              |                                |                     |        |            |          |                           |                                 |         |               |

**Completion Manager - Application Approved –** The tab where applications that have been approved by the Authority shall be displayed. (refer image below)

| ← → C                  | bpms.yam   | unaexpre  | esswayauthority         | .com/admin/all_a | approved_application_co | mpletion_arch.php          |                         |               |                          |                               | ବ୍                   | <u>م</u> 2 | }   📵 🗄        |
|------------------------|------------|-----------|-------------------------|------------------|-------------------------|----------------------------|-------------------------|---------------|--------------------------|-------------------------------|----------------------|------------|----------------|
| Click here to signup.  | . 🕜 cPanel | Login 🤇   | 🕫 File Manager          | Phpmyadmin       | Mochahost Private J     | 🐼 Mochahost Login          | P WHM Login             | im Satyamedha | 휽 Medhaj Astro           | 😌 Canva Pro - bestbuy         |                      | » C        | All Bookmarks  |
|                        |            |           |                         |                  |                         |                            |                         |               |                          |                               |                      | ۲          | <b>&amp;</b> ~ |
| Rahul (Archite         | ct)        | All App   | roved Applicatio        | on - Completion  |                         |                            |                         |               |                          |                               |                      |            | 🕒 Back         |
| Application            | >          | 4         |                         |                  |                         |                            |                         |               |                          |                               |                      |            |                |
| All Requests           |            |           |                         |                  |                         |                            |                         |               |                          |                               |                      |            |                |
| Accepted Requests      |            | Show      | ~ entrie                | 5                |                         |                            |                         |               |                          |                               | Sea                  | rch        |                |
| Sanction Manager       | >          | Sr<br>no. | Application<br>Number   | Identification   | Submitted AV Owner name | ~~ Mobile ~~ Emi<br>no. ID | ail ~~ Property<br>Type | ~~ Plot ~~    | Block ~~ Sector<br>No No | ~~ Created ~~ Scrutiny Status | Action by<br>Officer | ~~ Repo    | sitory ~~      |
| Completion Manag       | er >       |           |                         |                  |                         |                            | NO DATA AVAILABU        | E IN TABLE    |                          |                               |                      |            |                |
| Application In Process |            | Showi     | ing 0 to 0 of 0 entries |                  |                         |                            |                         |               |                          |                               |                      | Previous   | Next           |
| Application Approved   |            | 4         |                         |                  |                         |                            |                         |               |                          |                               |                      |            | •              |
| Application Rejected   |            |           |                         |                  |                         |                            |                         |               |                          |                               |                      |            |                |
| Application Objected   |            |           |                         |                  |                         |                            |                         |               |                          |                               |                      |            |                |
|                        |            |           |                         |                  |                         |                            |                         |               |                          |                               |                      |            |                |
|                        |            |           |                         |                  |                         |                            |                         |               |                          |                               |                      |            |                |
|                        |            |           |                         |                  |                         |                            |                         |               |                          |                               |                      |            |                |
|                        |            |           |                         |                  |                         |                            |                         |               |                          |                               |                      |            |                |
|                        |            |           |                         |                  |                         |                            |                         |               |                          |                               |                      |            |                |
|                        |            |           |                         |                  |                         |                            |                         |               |                          |                               |                      |            |                |

**Completion Manager - Application Rejected -** The tab where applications that have been rejected by the Authority shall be displayed. (refer image below)

| ← → G 😁                                                | bpms.yamuna   | aexpresswayauthorit         | y.com/admin/all | _rejected_application  | on_completion     | _arch.php            |                  |                  |                   |                    |                    | ९ 🕁                  | Ð          | ₿ :         |
|--------------------------------------------------------|---------------|-----------------------------|-----------------|------------------------|-------------------|----------------------|------------------|------------------|-------------------|--------------------|--------------------|----------------------|------------|-------------|
| Click here to signup                                   | CP cPanel Log | gin 🕜 File Manager          | Phpmyadmin      | n 🕜 Mochahost Pr       | ivate J 🧭 M       | fochahost Login      | P WHM Login      | im Satyamedha    | र्जे Medhaj Astro | 🕄 Canva Pro - be   | tbuy               | >>                   | All        | Bookmarks   |
|                                                        | =             |                             |                 |                        |                   |                      |                  |                  |                   |                    |                    |                      | •          | <u>\$</u> ~ |
| Rahul (Architect)                                      | AL            | l Rejected Applicatio       | n - Completion  |                        |                   |                      |                  |                  |                   |                    |                    |                      | G          | lack        |
| Application                                            | <b>&gt;</b>   | 4                           |                 |                        |                   |                      |                  |                  |                   |                    |                    |                      |            | Þ           |
| ALL Requests<br>Accepted Requests<br>Relected Requests |               | CSV Excel                   |                 |                        |                   |                      |                  |                  |                   |                    |                    | Search:              |            |             |
| Sanction Manager                                       | >             | Sr no.                      | Appl            | ication Identification | Submitted<br>From | Owner Mc<br>name no. | bile Email D     | Property<br>Type | No No             | Sector Date & Time | Scrutiny<br>Status | Action by<br>Officer | Repository |             |
| Completion Manager                                     | >             |                             |                 |                        |                   |                      | NO DATA AVAILABL | E IN TABLE       |                   |                    |                    |                      |            |             |
| Application In Process                                 |               | Showing 0 to 0 of 0 entries | 5               |                        |                   |                      |                  |                  |                   |                    |                    |                      |            | <b>b</b>    |
| Application Approved                                   |               |                             |                 |                        |                   |                      |                  |                  |                   |                    |                    |                      |            |             |
| Application Rejected                                   |               |                             |                 |                        |                   |                      |                  |                  |                   |                    |                    |                      |            |             |
| Application Objected                                   |               |                             |                 |                        |                   |                      |                  |                  |                   |                    |                    |                      |            |             |
|                                                        |               |                             |                 |                        |                   |                      |                  |                  |                   |                    |                    |                      |            |             |
|                                                        |               |                             |                 |                        |                   |                      |                  |                  |                   |                    |                    |                      |            |             |
|                                                        |               |                             |                 |                        |                   |                      |                  |                  |                   |                    |                    |                      |            |             |
|                                                        |               |                             |                 |                        |                   |                      |                  |                  |                   |                    |                    |                      |            |             |
|                                                        |               |                             |                 |                        |                   |                      |                  |                  |                   |                    |                    |                      |            |             |

**Compettion Manager - Application Objected -** The tab where applications that have been objected by the Authority shall be displayed. (refer image below)

| ← → C 25 bpms.y                | imunaexpresswayauthority.com/admin/all_objected_application_completion_arch.php                                                                                                    | Q ☆ Ď (8)                     |
|--------------------------------|----------------------------------------------------------------------------------------------------|-------------------------------|
| 😮 Click here to signup 🛛 🕫 cPa | nel Login 🛷 File Manager 😍 Phpmyadmin 🧬 Mochahost Private J 🦚 Mochahost Login 🧬 WHM Login 🔚 Satyamedha 가 Medhaj Astro 🧔 Canva Pro - bestbuy                                                                                                    | >> 🗋 All Bookmari             |
|                                | =                                                                                                    | ۰ ع -                         |
| Rahul (Architect)              | All Objected Application - Completion                                                                                                    | G Back                        |
| Application >                  |                                                                                                    |                               |
| Accepted Requests              | CSV Exxel                                                                                                    | Search:                       |
| Sanction Manager >             | sr na. ^ Application humber _ Stubnitted _ Nonner _ Mable _ Brail _ Property _ Not _ Net _ Net _ Sector _ Stubnitted _ OWNER _ Adv Stubnitted _ OWNER _ Adv Stubnitted _ Stubnitted _ OWNER _ Adv Stubnitted _ OWNER _ Adv Stubnitted _ Stubnitted _ OWNER _ Adv Stubnitted _ Stubnitted _ OWNER _ Adv Stubnitted _ Stubnitted _ Stubnitted | tion by Repository Created on |
| Completion Manager             | NO DATA AVAILABLE IN TABLE                                                                                                    |                               |
| Application In Process         | Showing 0 to 0 of 0 entries                                                                                                    |                               |
| Application Approved           |                                                                                                    |                               |
| Application Rejected           |                                                                                                    |                               |
| Application Objected           |                                                                                                    |                               |
|                                |                                                                                                    |                               |
|                                |                                                                                                    |                               |
|                                |                                                                                                    |                               |
|                                |                                                                                                    |                               |
|                                |                                                                                                    |                               |
|                                |                                                                                                    |                               |
|                                |                                                                                                    |                               |